#### **Router Parental Controls**

Log into your internet provider account

•Follow the link to parental controls

Set the filter levels

•Allow or block any specific webpages

•Set any timings which suit your family

\*Please note that settings may look different on alternative versions of Android, Mac and desktop computers

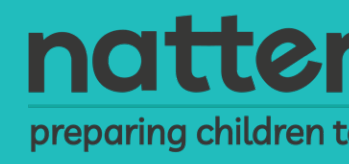

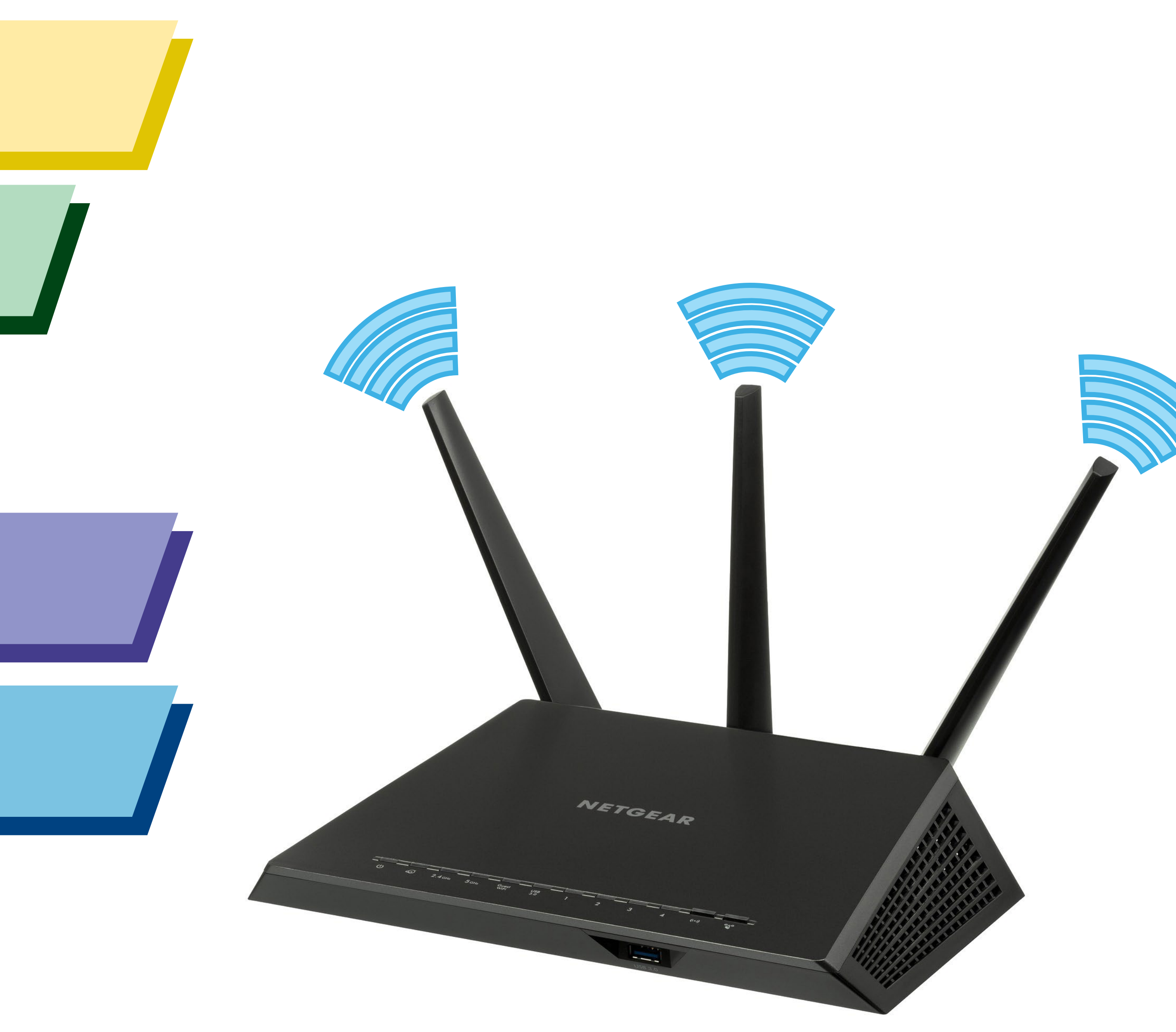

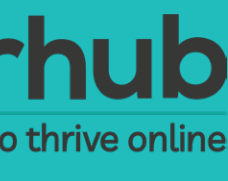

#### Parental Supervision

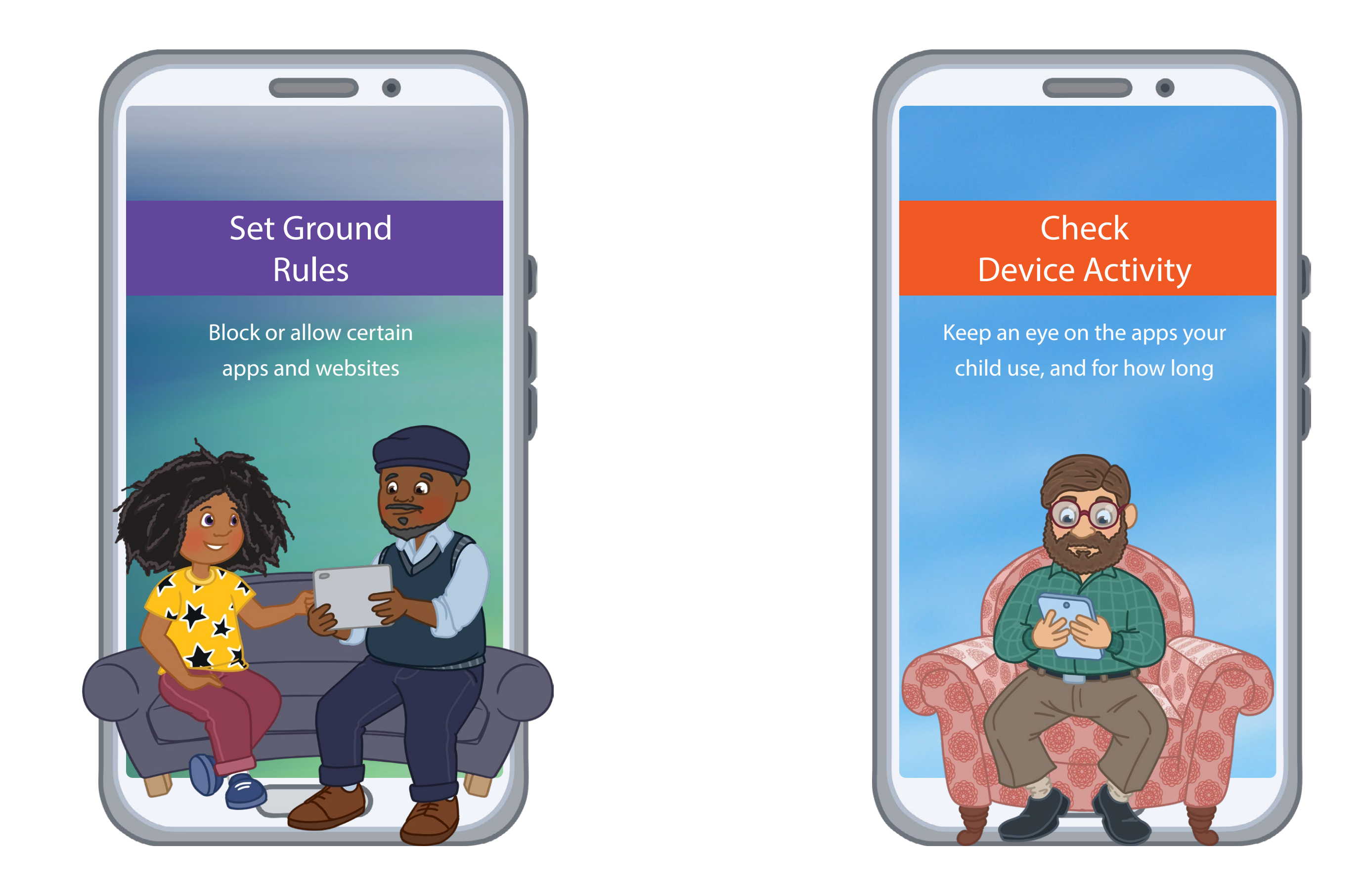

#### Guide them to good content

Set screen time and limits

See where they are

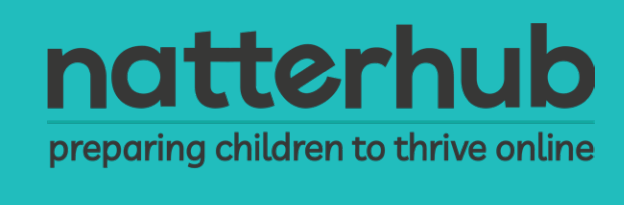

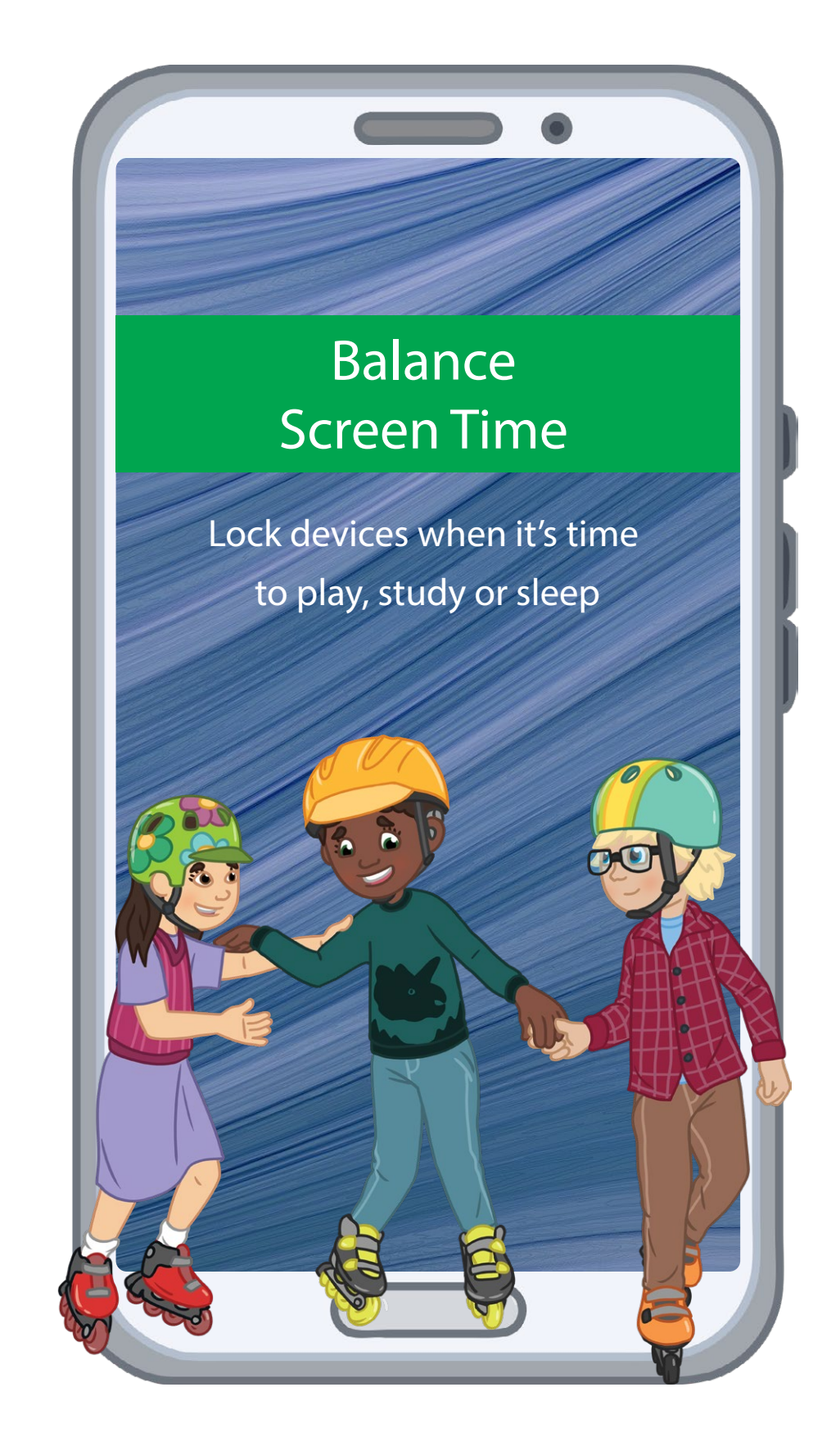

#### Lock their device

Manage their apps

•Feed their curiosity

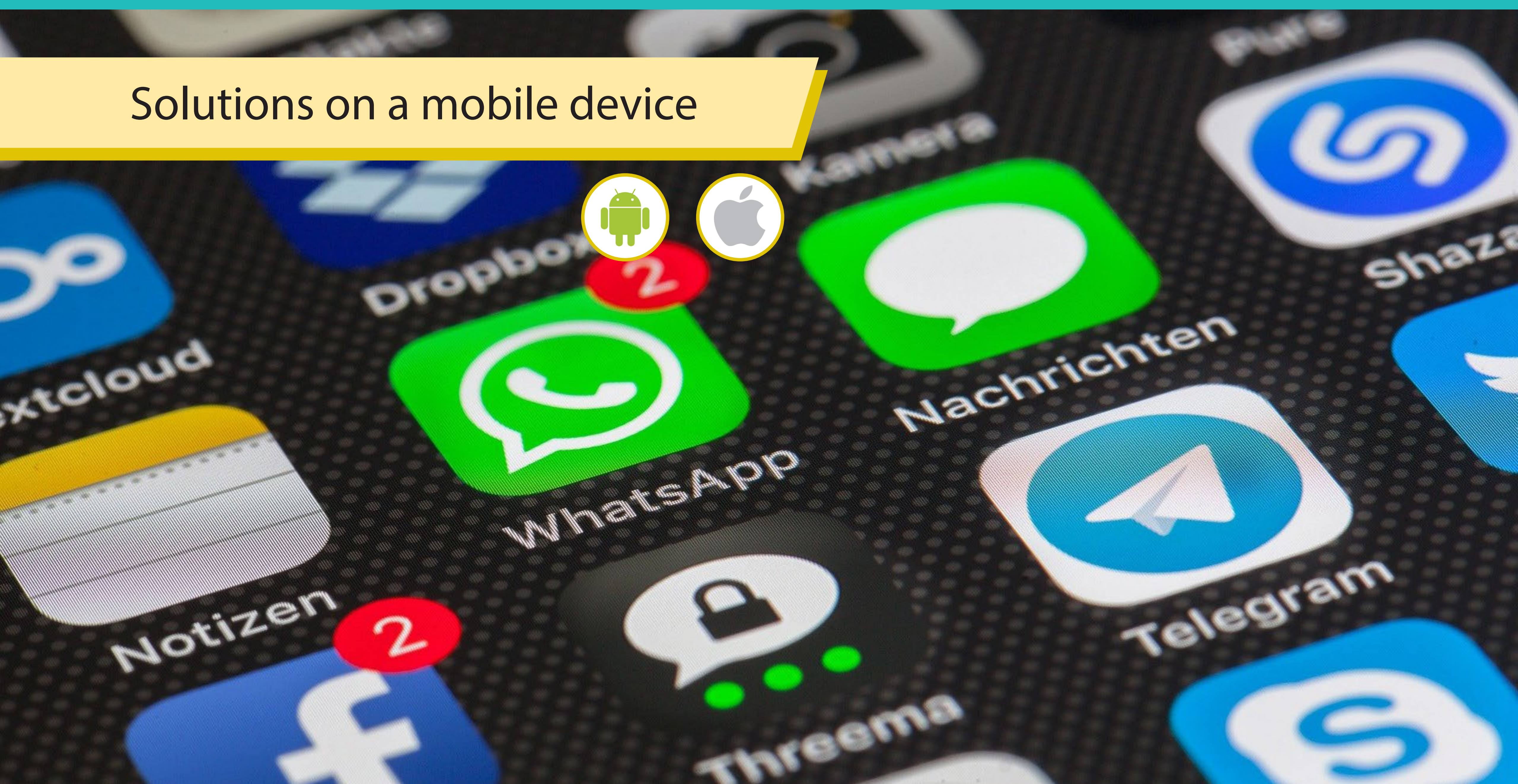

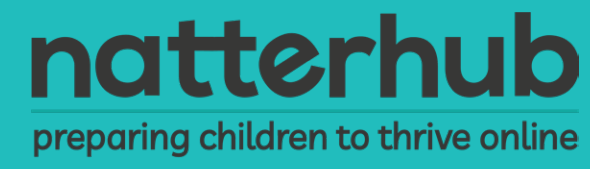

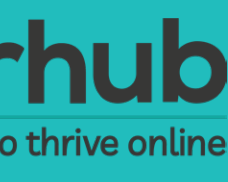

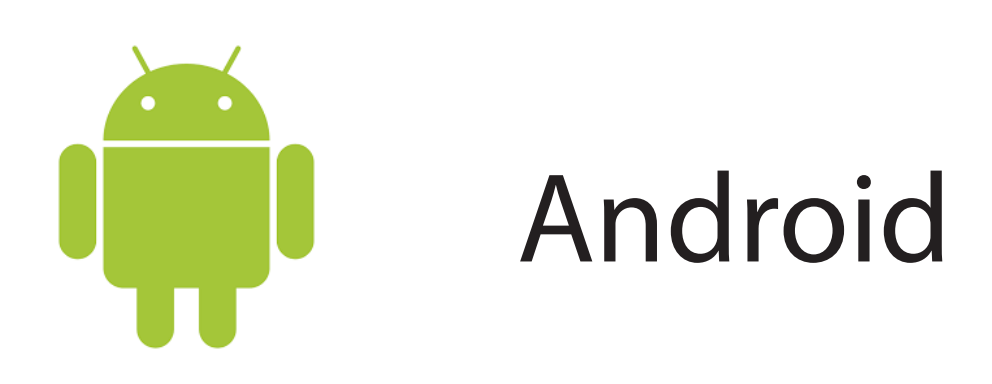

- 1. Locate and tap "Play Store"
- 2. Top right, tap "Burger Menu"
- 3. Select "Settings"
- 4. Turn On "Parental controls"

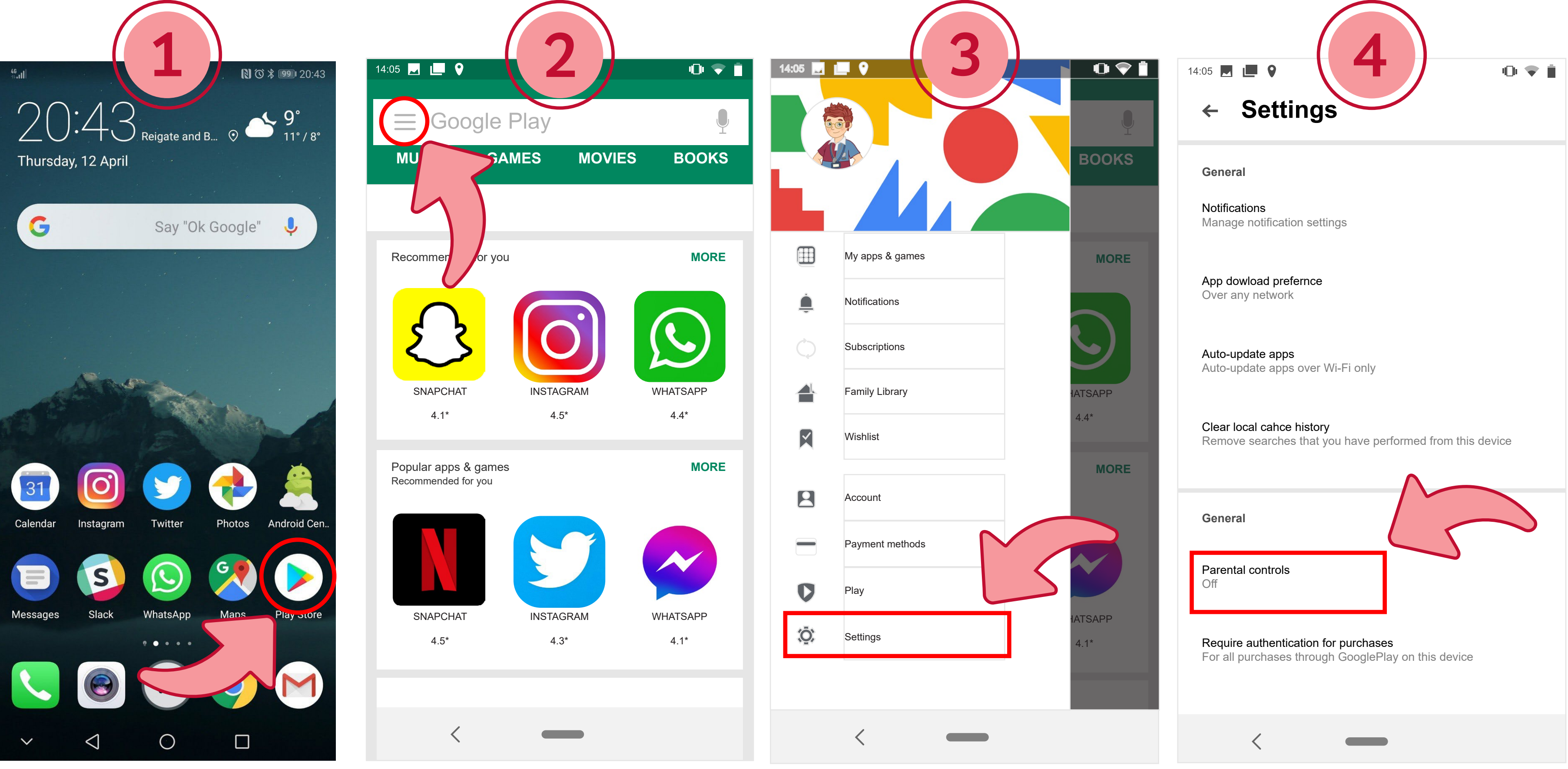

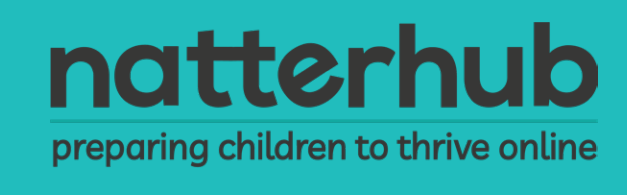

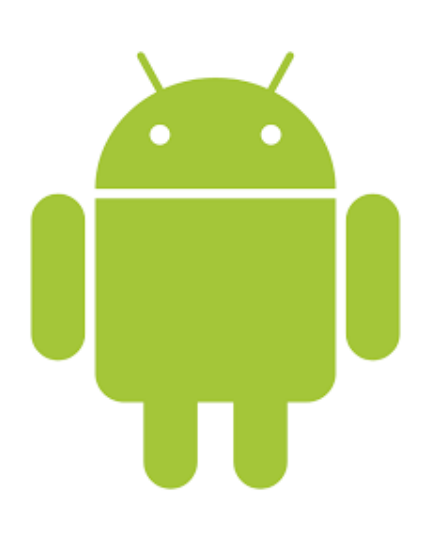

- 5. Turn Parental controls on
- 6. Create a "PIN"
- 7. Parental controls are on

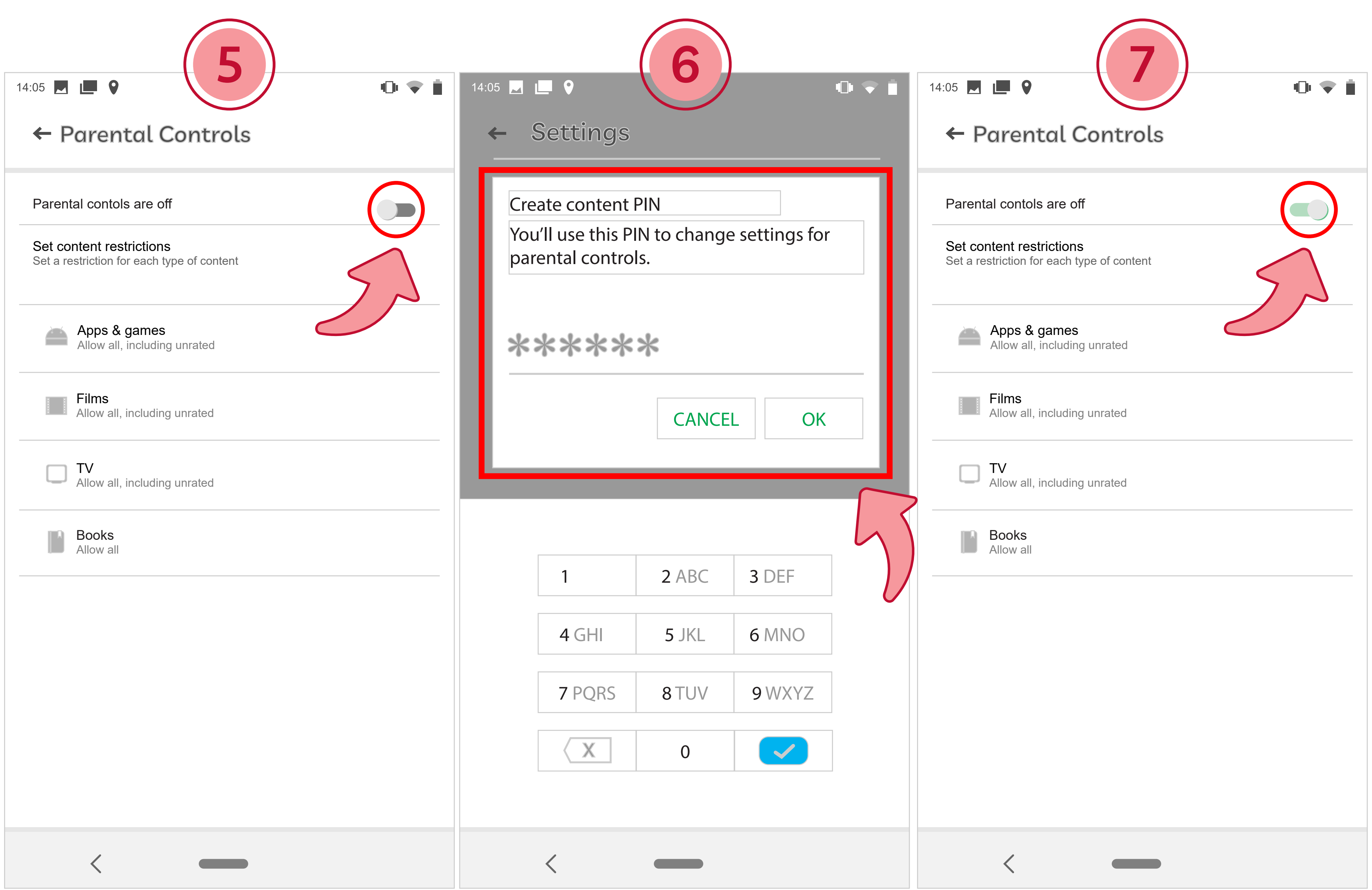

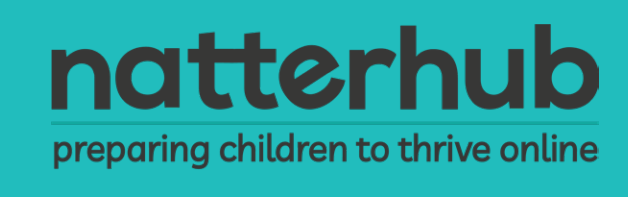

|                  | 14:05 🔳 🔮 🏚 🗣 🗰 🗣                                                                                  |
|------------------|----------------------------------------------------------------------------------------------------|
|                  | Parental contols are off<br>Set content restrictions<br>Set a restriction for each type of content |
| 9 Coloct docirod | Apps & games<br>Allow all, including unrated                                                       |
| option.          | Films<br>Allow all, including unrated                                                              |
|                  | Allow all, including unrated                                                                       |
|                  | Allow all                                                                                          |
|                  |                                                                                                    |

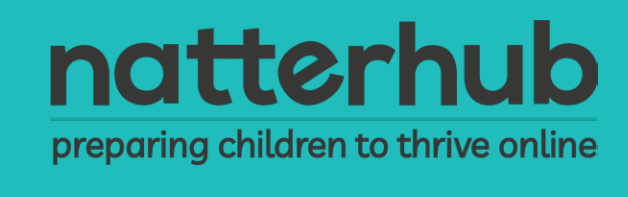

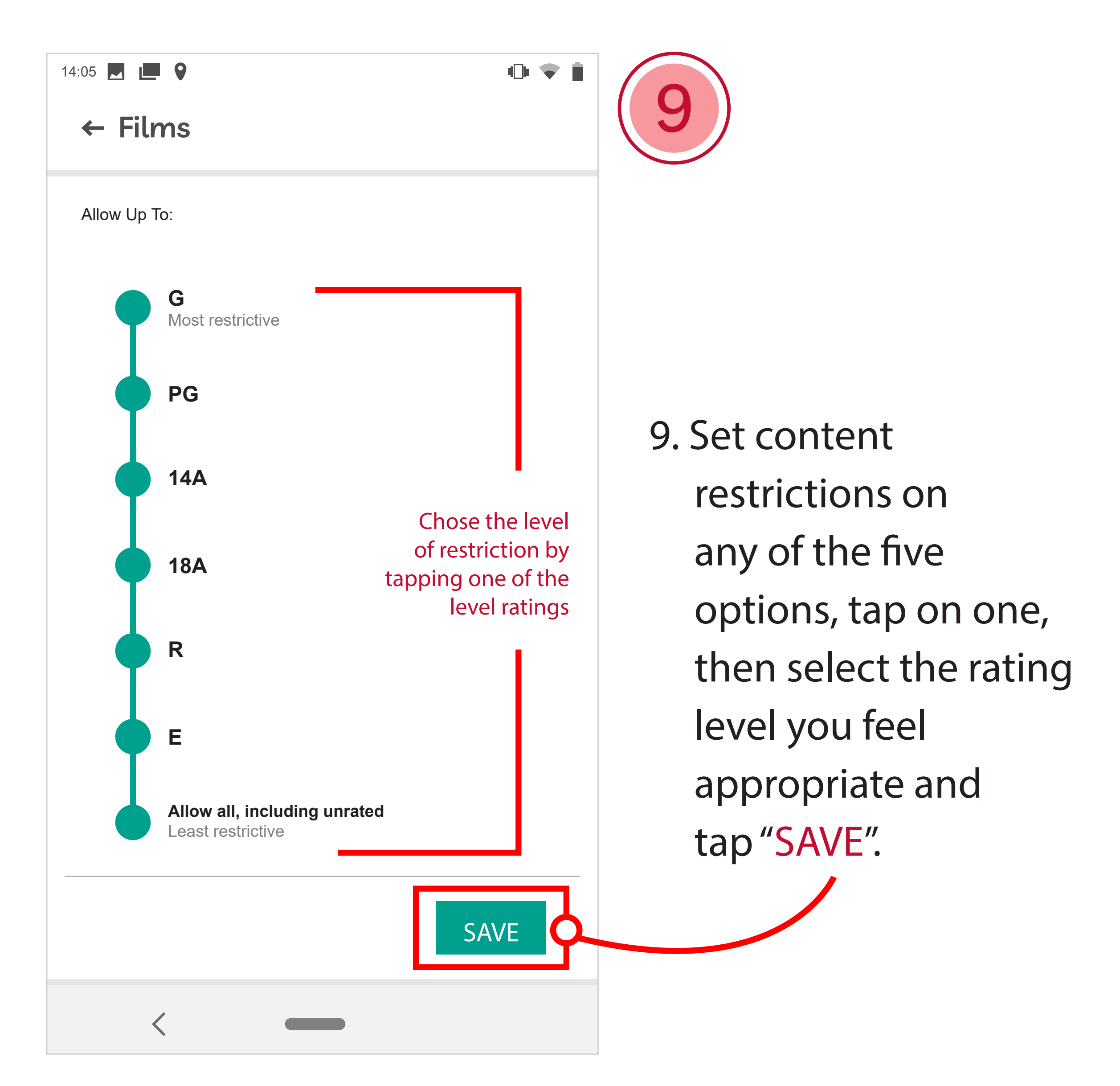

#### iPhone

- 1. Home screen, tap "Settings Apps"
- 2. Locate and tap "Screen Time"
- 3. Select which option to set up

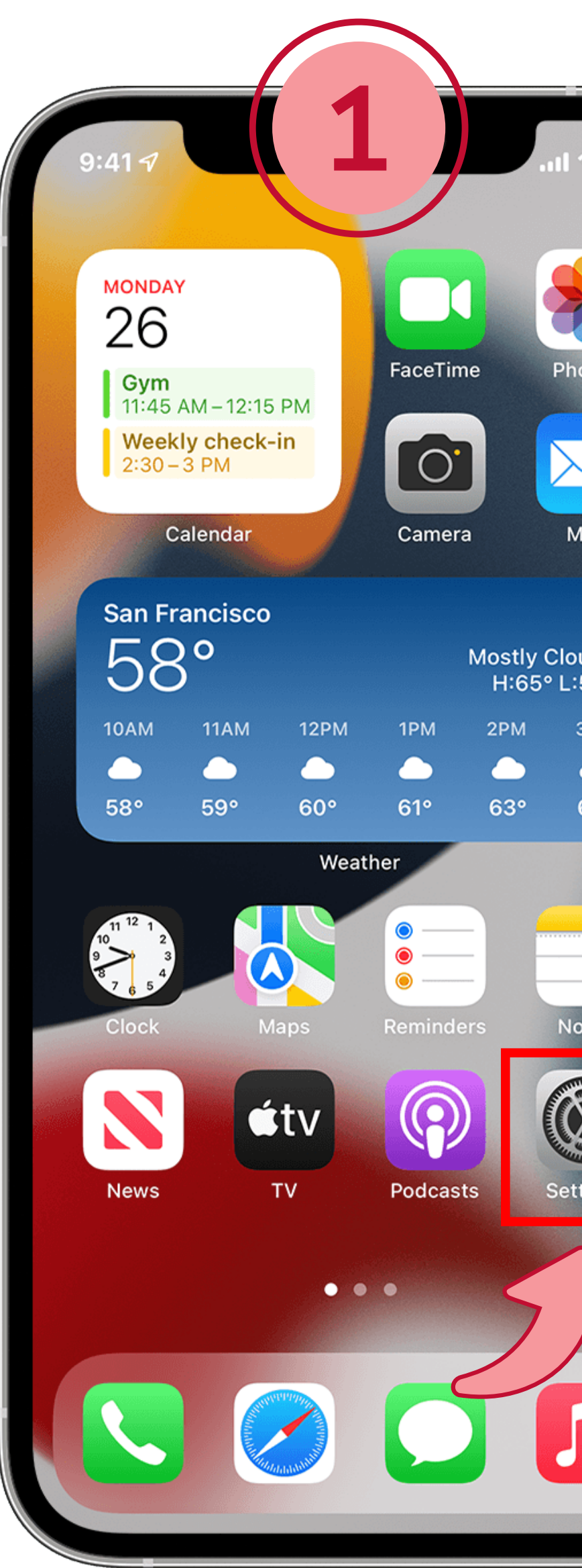

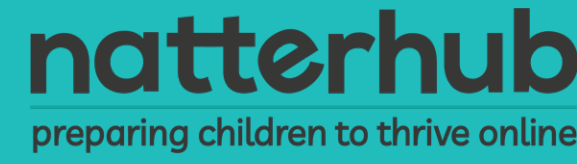

| Settings                |        | Settings Scre                   | en Time                          |
|-------------------------|--------|---------------------------------|----------------------------------|
| Airplane Mode           |        | SCREEN TIME                     | Today at 4:02 PM                 |
| Wi-Fi                   | WiFi > | All Devices                     | >                                |
| Bluetooth               | On >   | 2h 42m                          | O 1h 14m below average           |
| Cellular                | >      | Entertainment Gar<br>1h 10m 58r | mes Social Networking<br>m 18m   |
| Personal Hotspot        | Off >  |                                 |                                  |
|                         |        | Downtime                        | )                                |
| Notifications           | >      | App Limits                      | ndy from the screen.             |
| Sounds & Haptics        | >      | Set time limits fo              | r apps.                          |
| C Do Not Disturb        | >      | Choose apps you                 | <b>i</b><br>u want at all times. |
| Screen Time             | >      | O Content & Priva               | acy Restrictions                 |
| General                 |        | CAMUN                           |                                  |
| Control Center          |        | AS Alex Slivka                  | ノノ                               |
| AA Display & Brightness | >      |                                 |                                  |
| Home Screen             | >      | Use Screen Time Pas             | sscode                           |
| Accessibility           | >      | Use a passcode to secure        | Screen Time settings, and to     |

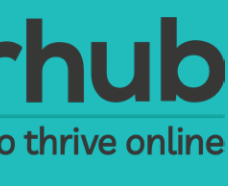

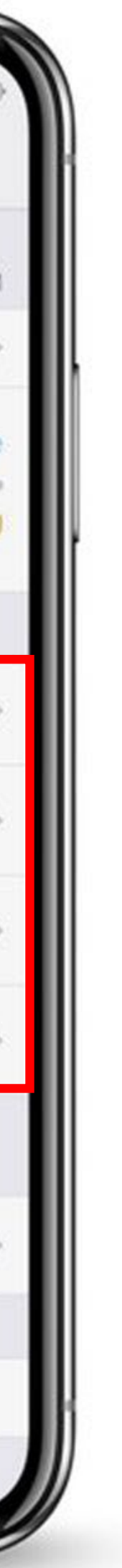

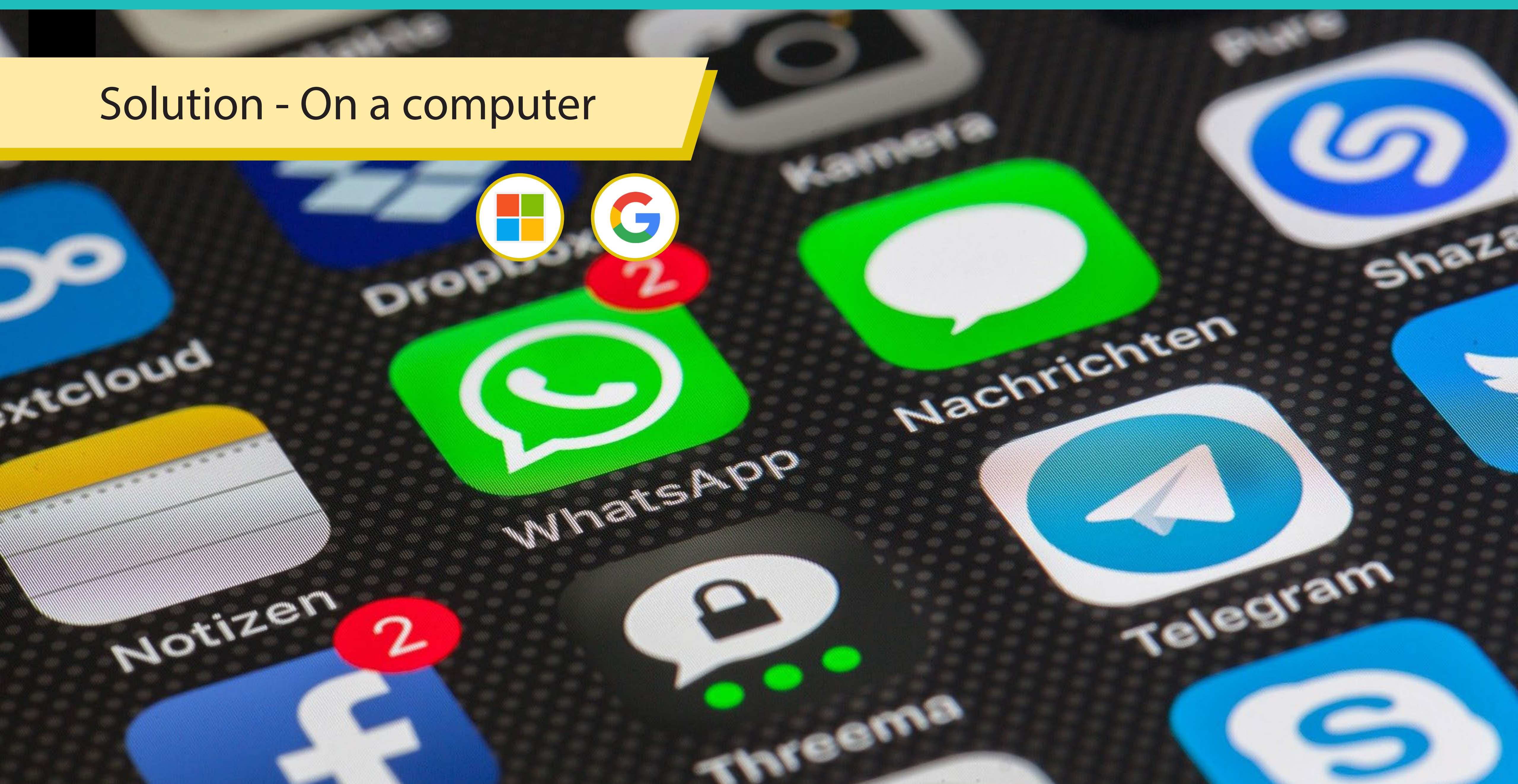

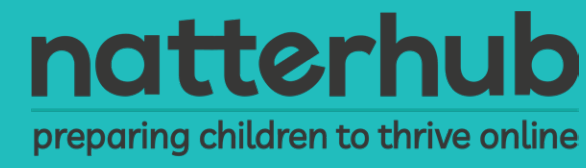

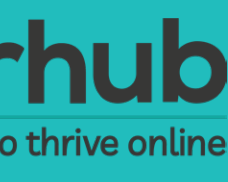

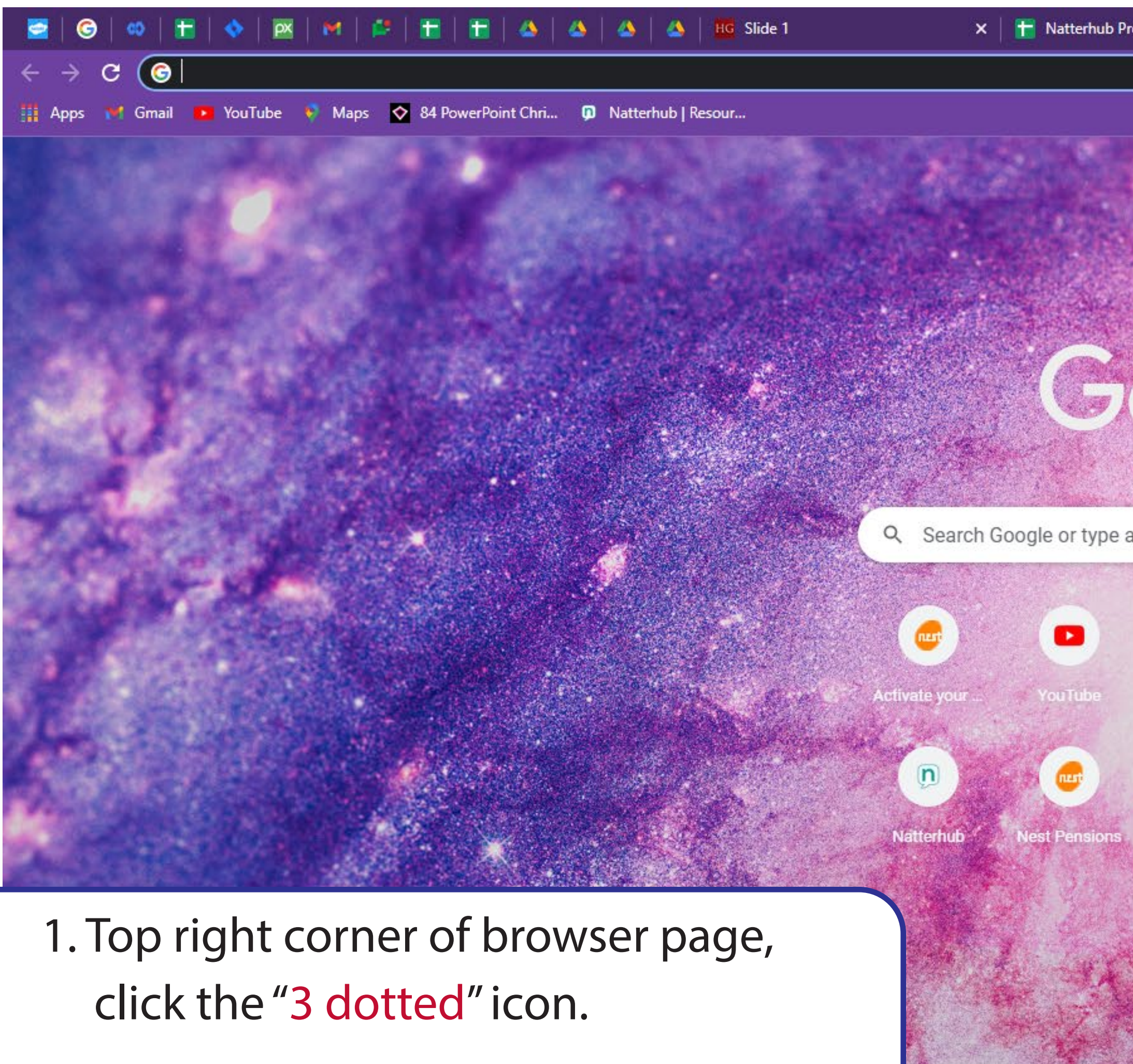

2. Select "Settings".

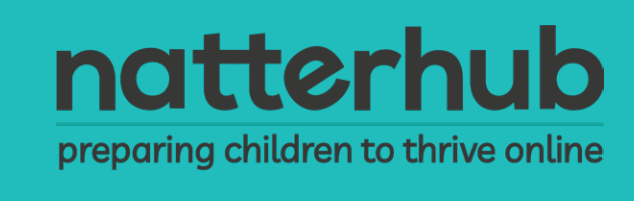

| roject Tracker - Goog 🗙 | 🧿 New Tab               | × +     |           |              |       |                                          | × -    | - c    | 7                      |
|-------------------------|-------------------------|---------|-----------|--------------|-------|------------------------------------------|--------|--------|------------------------|
|                         |                         |         |           |              |       |                                          | @ ☆    | ) 🌲    |                        |
|                         | ESP.                    | 4. A.   |           |              | 122   | New tab<br>New window<br>New Incognito v | window | Ctrl   | Ctrl<br>Ctrl<br>+Shift |
|                         | ALC:                    | MA.     |           |              |       | History<br>Downloads<br>Bookmarks        |        |        | Ctr                    |
| and and the             |                         | N.      | Sm. Prove | 1 Section    | 100   | Zoom                                     | - 100  | % +    |                        |
| 000                     | e                       |         |           |              |       | Print<br>Cast<br>Find                    |        |        | Ctr<br>Ctr             |
|                         |                         | the far | - Josta A |              |       |                                          | Cut    | Contra |                        |
|                         |                         |         |           |              |       | Edit                                     | Cut    | Сору   |                        |
| a LIRI                  |                         |         | 12 3 3    |              |       | Help                                     |        |        |                        |
|                         |                         |         |           | a server and |       | Ewi+                                     |        |        |                        |
| C NET CONTRACT          | A dest                  |         | · A Price |              |       | EXIL                                     |        |        |                        |
| mbox (5) H              | ow Secure I Google Fami |         |           |              |       |                                          |        |        |                        |
| Google Maps             | Welcome Add shorter     |         |           |              |       |                                          |        |        |                        |
|                         | A CONTRACTOR OF THE     |         |           | A THE S      | e a s |                                          | 1      |        |                        |

CARLES SALES

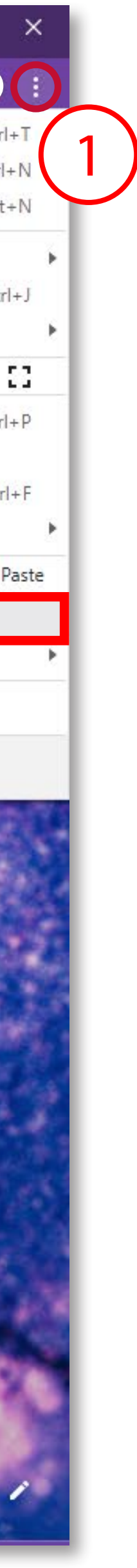

| ← -           | > C 💿 Chrome   chrom<br>ps 🎀 Gmail 💶 YouTube 📢                                                                                           | ://settings<br>Maps 📀 84 PowerPoint Chri 🗊 Natterhub   Resour                                                                                                    |                                                                                                    |
|---------------|----------------------------------------------------------------------------------------------------|----------------------------------------------------------------------------------------------------|----------------------------------------------------------------------------------------------------|
| Sett          | ings                                                                                                    | Q Search s                                                                                                    | ettings                                                                                                    |
| Later<br>Abou | You and Google<br>Autofill<br>Security and Privacy<br>Appearance<br>Search engine<br>Default browser<br>On startup<br>nced •<br>t Chrome | Since and book   Since and book   Since | Your browser is managed by your organization  e smarts in Chrome ronalize Chrome across your devices  c disabled antwood@gmail.com  gle services  Google Account  ur Chrome profile  harks and settings |

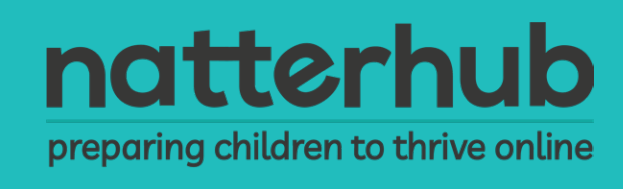

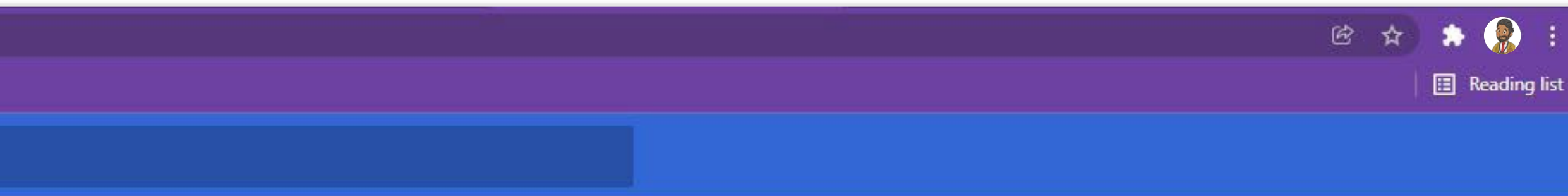

#### 3. Select "Manage your Google Account".

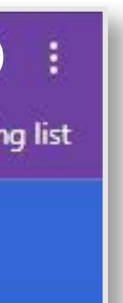

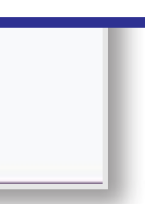

| ← → C                                                                                                    | utm_source=chrome-settings          Image: Set PowerPoint Chri       Image: Set PowerPoint Chri         Image: Set PowerPoint Chri       Image: Set PowerPoint Chri                                                                                                    |
|----------------------------------------------------------------------------------------------------|----------------------------------------------------------------------------------------------------|
| Google Account Q Sea                                                                                                    | arch Google Account                                                                                                    |
| <ul> <li>Home</li> <li>Personal info</li> <li>Data and privacy</li> <li>Security</li> <li>People and sharing</li> <li>Payments and subscriptions</li> <li>About</li> </ul> | Image your info, privacy and securit         Image your info, privacy and securit         Privacy & personalisation         Image your doogle Account and choose what activity is saved, to personalise your Google experience         Image your data and privacy         Image your data and privacy         Image |
| Privacy Terms Help About                                                                                                    | Looking for something else?                                                                                                    |

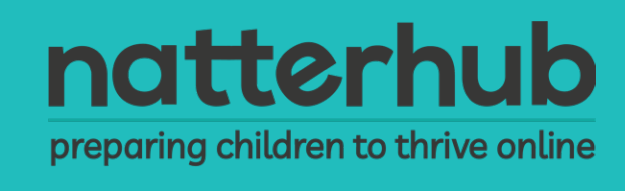

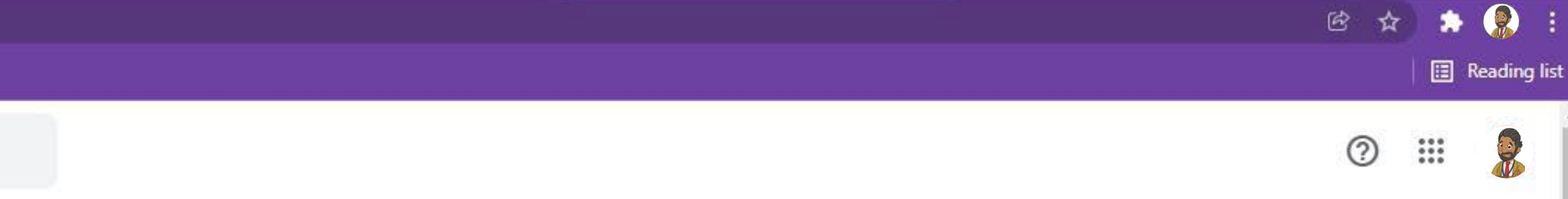

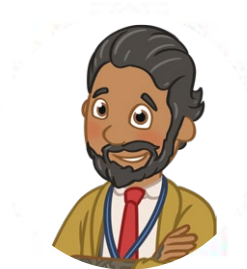

#### ome, Mr Antwood

ity to make Google work better for you. Find out more

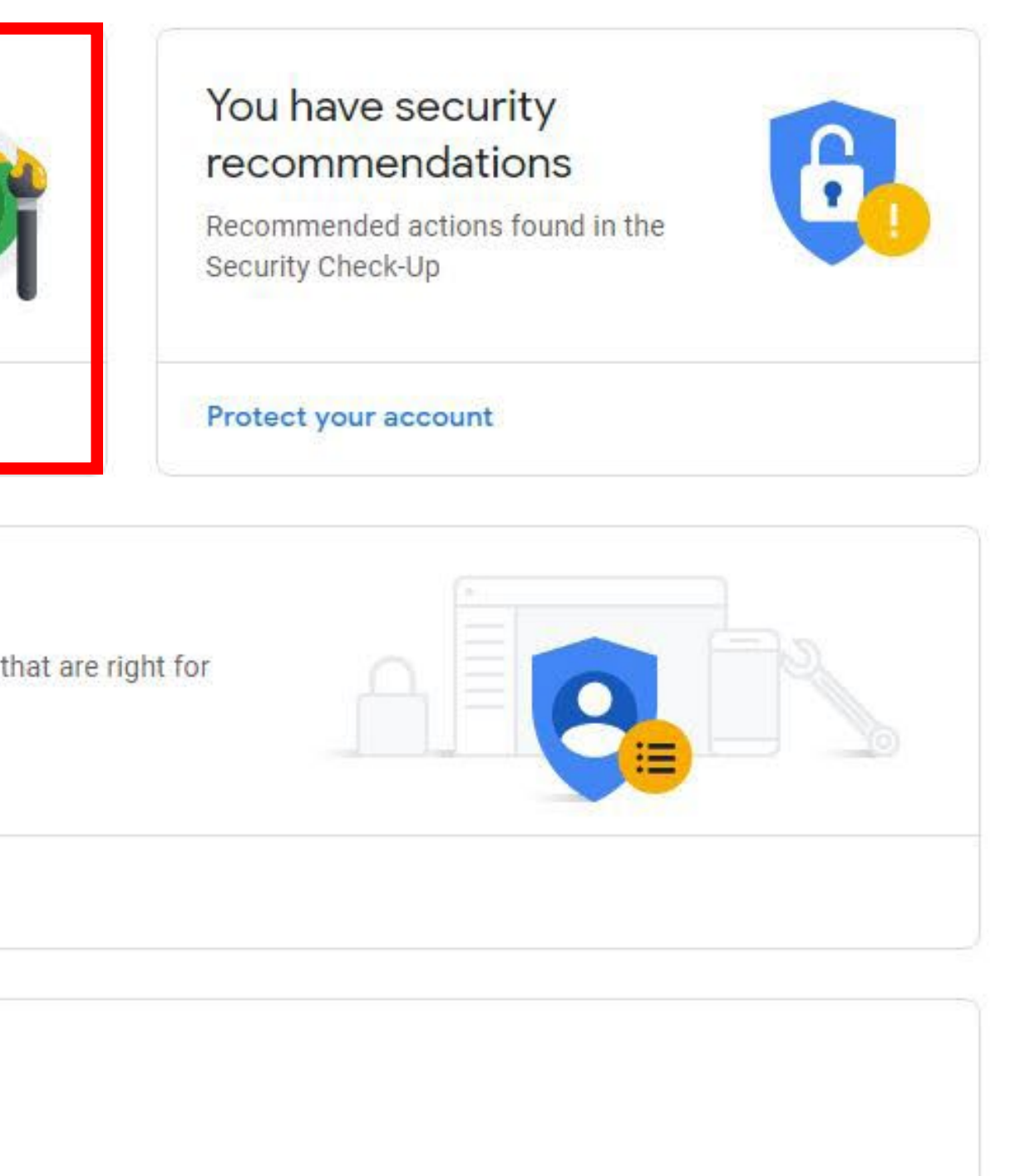

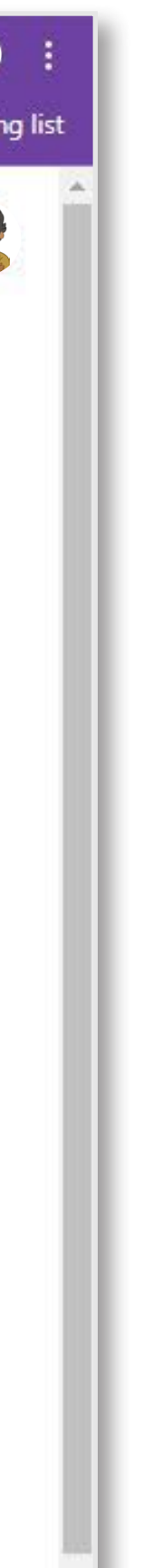

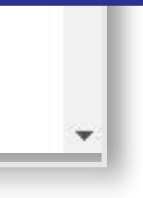

4. Select "Privacy &

personalisation".

| ← -   | 🖻 C 🔒 myaccount.google.<br>ps 🎀 Gmail 💼 YouTube 📢                                                                           | com/data-and-privacy<br>Maps 🛛 🔷 84 PowerPoint Chri | ӣ Natte | rhub   Resour                                                                                                    |
|-------|----------------------------------------------------------------------------------------------------|-----------------------------------------------------|---------|----------------------------------------------------------------------------------------------------|
| Go    | ogle Account                                                                                                    | Search Google Account                               |         |                                                                                                    |
|       | cgle Account   Home   Personal info   Data and privacy   Security   People and sharing   Payments and subscriptions   About | Search Google Account                               | 5       | Things that you've done and where you've been         Your options for history, ads and personalisation. things that you've searched for, read and watched, places where you've visited.         History settings         Choose whether to save the things that you do and precommendations and more         Image: Web & App Activity         YouTube History         See and delete your history at any time         Image: My Activity         Image: My Activity |
| Drive | acu Tormo Holo About                                                                                                    |                                                     |         | preferences<br>Ad personalisation<br>On                                                                                                    |

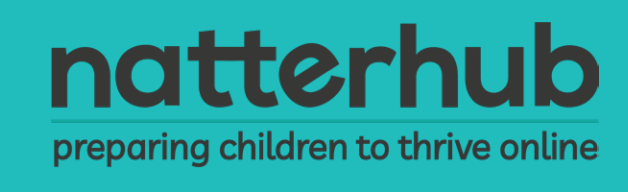

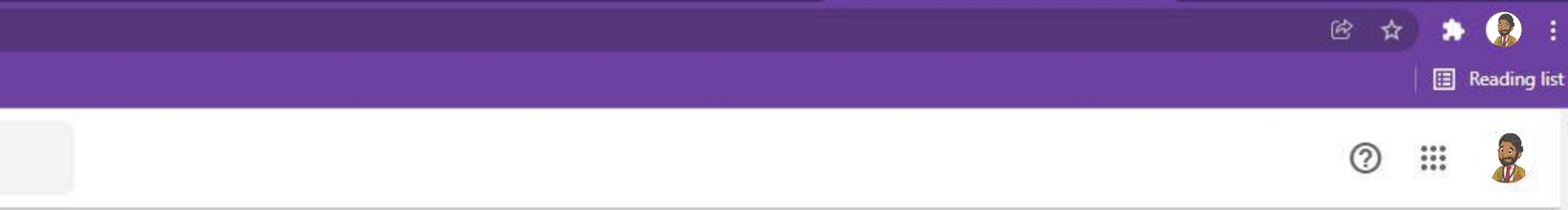

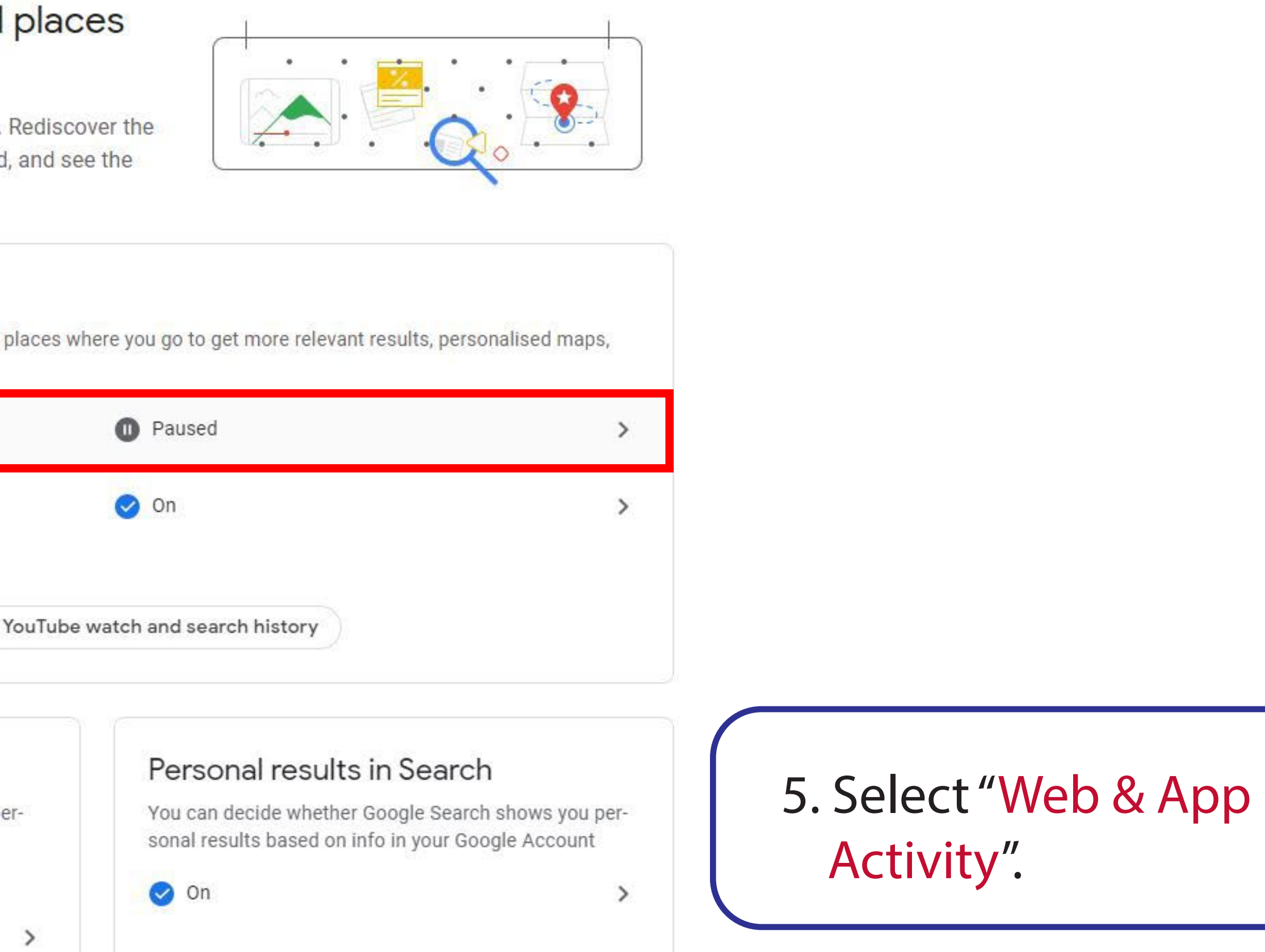

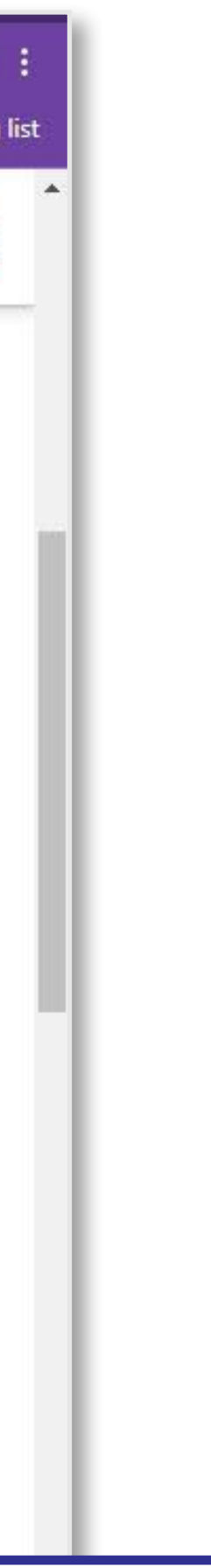

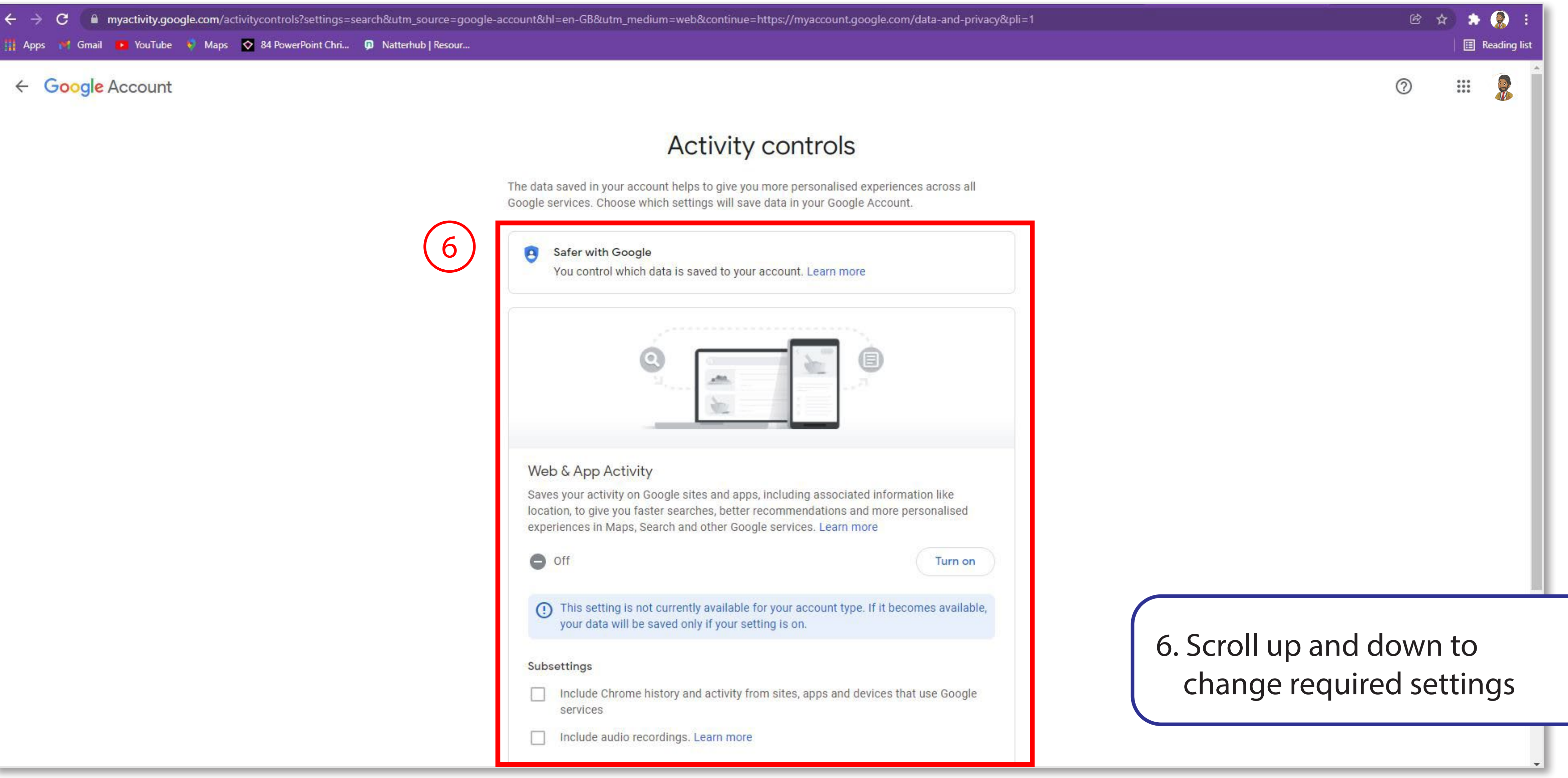

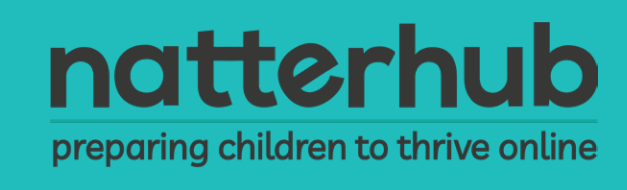

| to your account. Learn more                                                                                                    |  |
|----------------------------------------------------------------------------------------------------|--|
|                                                                                                    |  |
| and apps, including associated information like<br>, better recommendations and more personalised<br>ner Google services. Learn more |  |
| ailable for your account type. If it becomes available,<br>your setting is on.                                                       |  |
| ctivity from sites, apps and devices that use Google                                                                                 |  |
| rn more                                                                                                    |  |

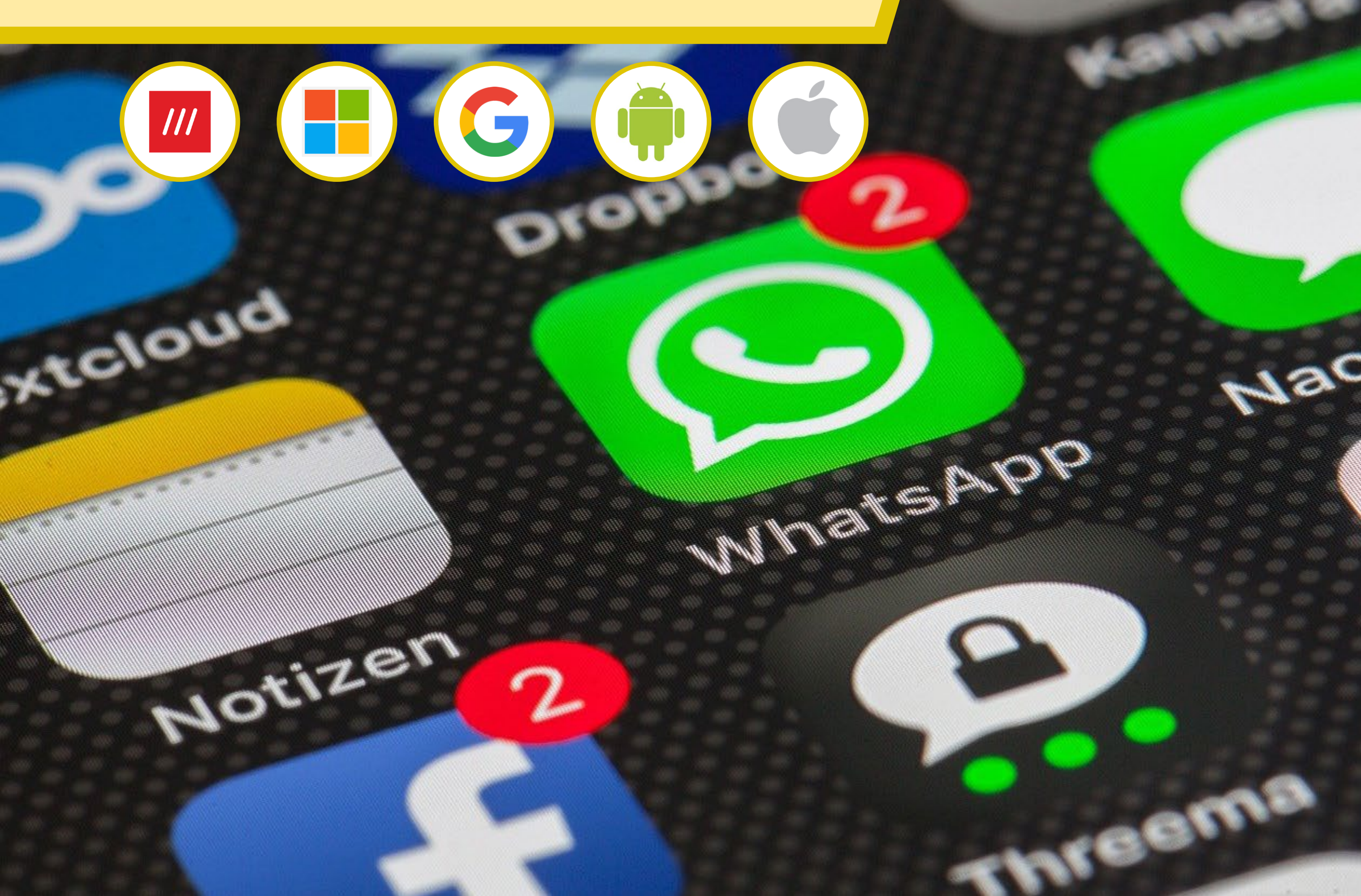

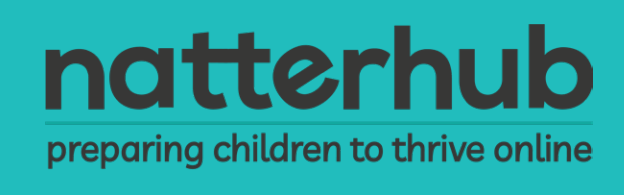

#### Camera & Microphone

#### What 3 Words

**History Location** 

Find My Phone

-01

**Screen Time** 

Mach

Advertising

#### App permission

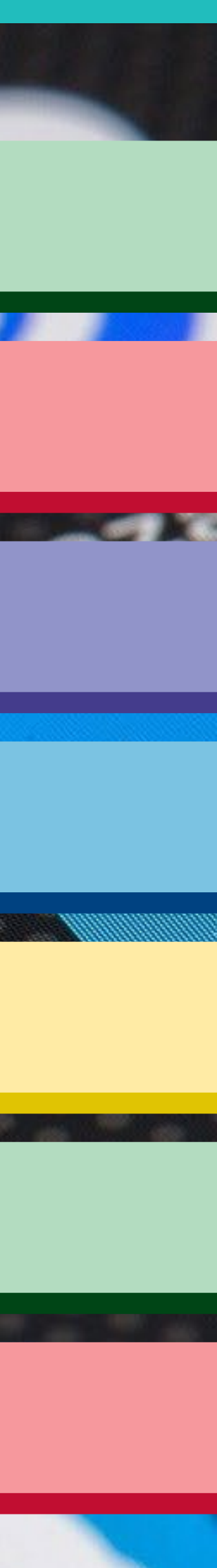

#### Change camera and microphone

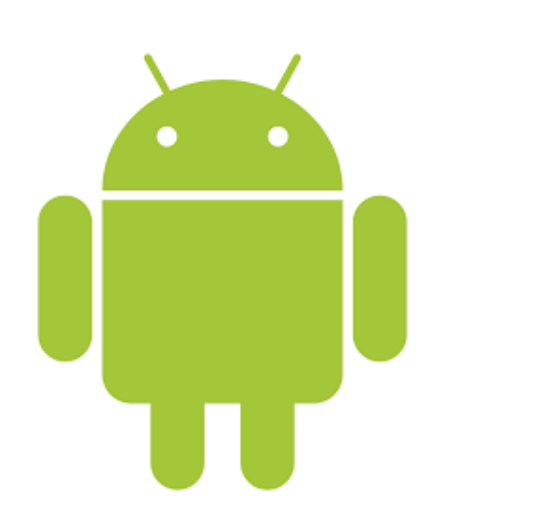

#### Android

- 1. Go to "Settings".
- 2. Scroll to "App".
- 3. Tap "Apps" at top of menu.
- 4. Select "Camera".

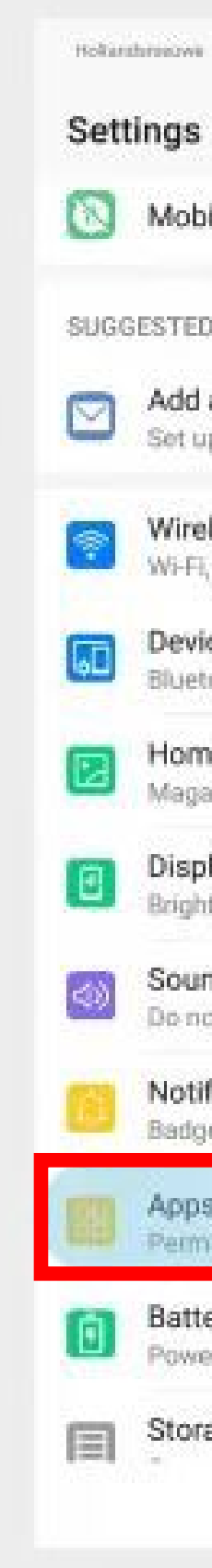

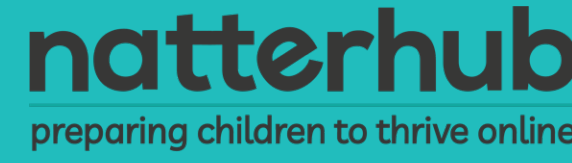

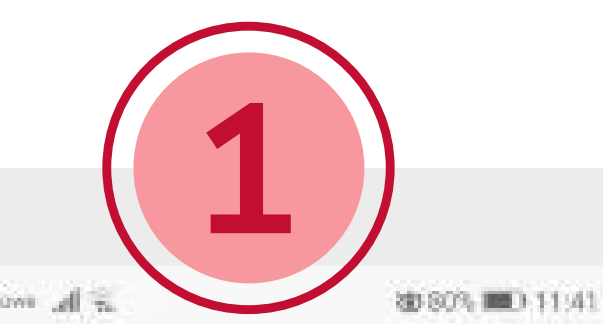

| js                                                             |    |
|----------------------------------------------------------------|----|
| obile data is off                                              | ×. |
| TED FEATURES                                                   | ~  |
| dd another email account<br>et up your personal or work email  | ×  |
| fireless & networks<br>i-Fi, Dual SIM settings, Mobile network | 8  |
| evice connectivity<br>uetooth, NFC, Printing                   | >  |
| ome screen & wallpaper<br>agazine unlock, Themes               | ×  |
| i <b>splay</b><br>ightness, Eye comfort, Text and display size | >  |
| ounds<br>5 not disturb, Ringtone, Vibrate                      | 2  |
| otifications<br>adges, Lock screen notifications               | ×  |
| pps<br>emissions, Default apps, App twin                       | ×  |
| attery<br>ower saving mode, Battery usage                      | Z  |
| torage                                                         | ×  |
|                                                                |    |

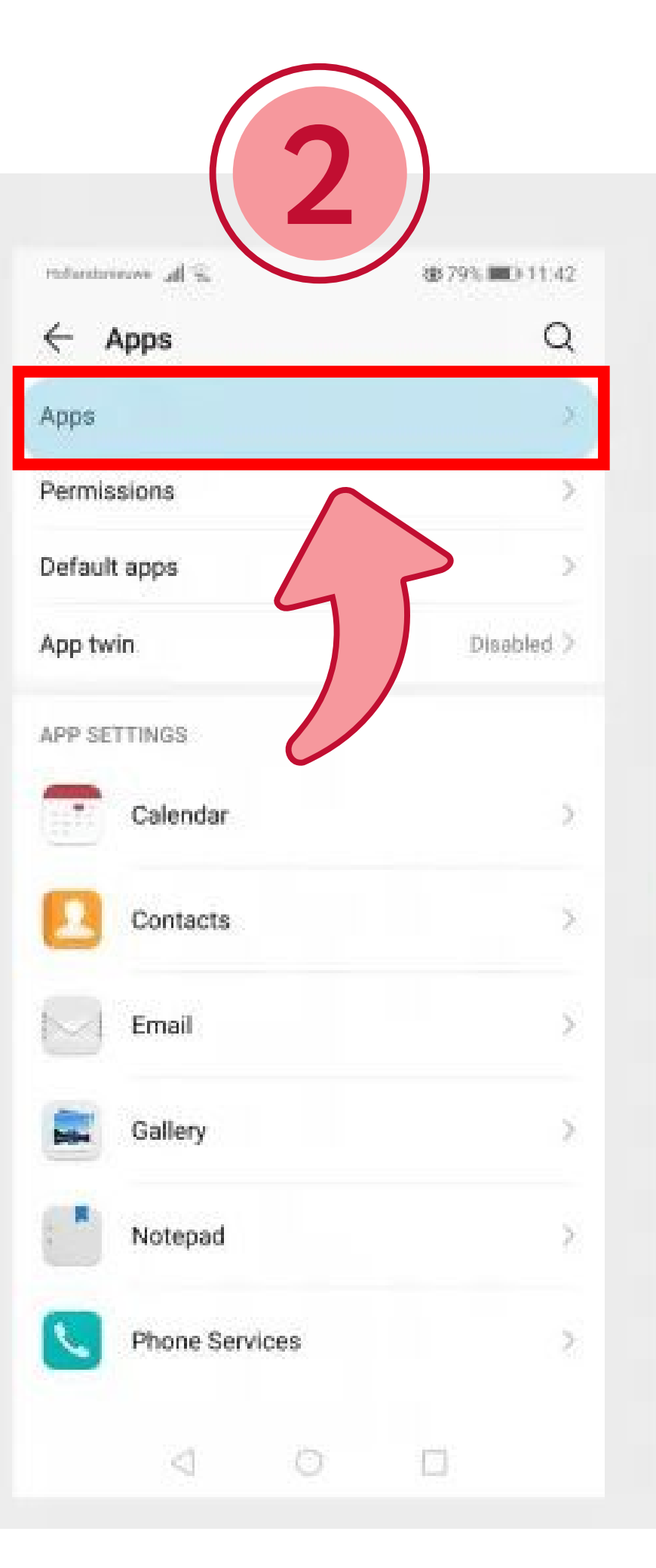

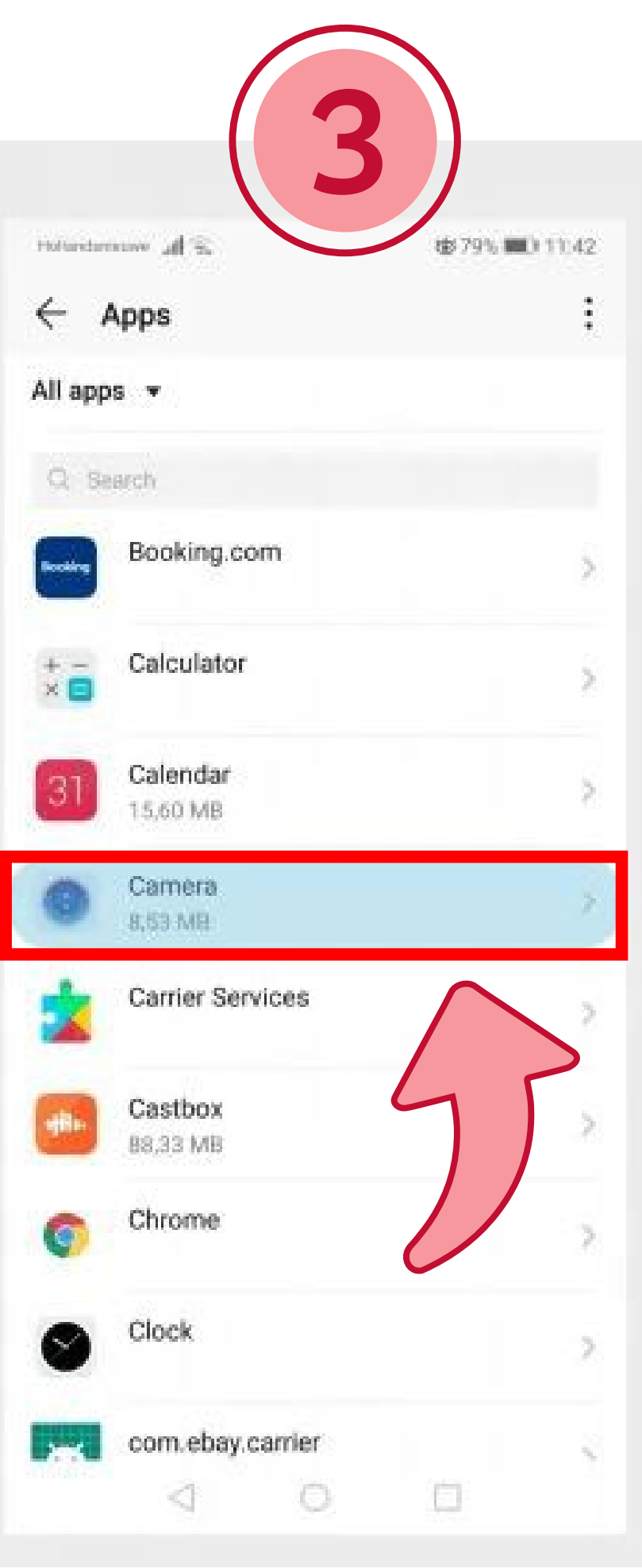

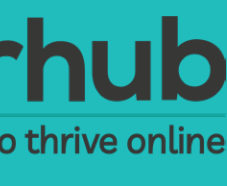

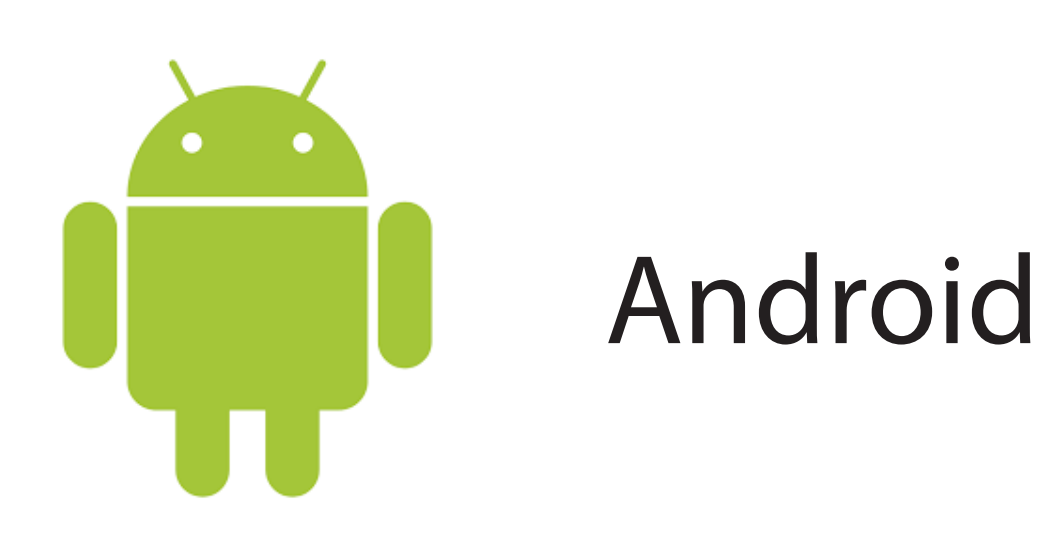

- 4. Tap "Permissions".
- 5. Tap "Camera" toggle on position.
- 6. To "off " position.

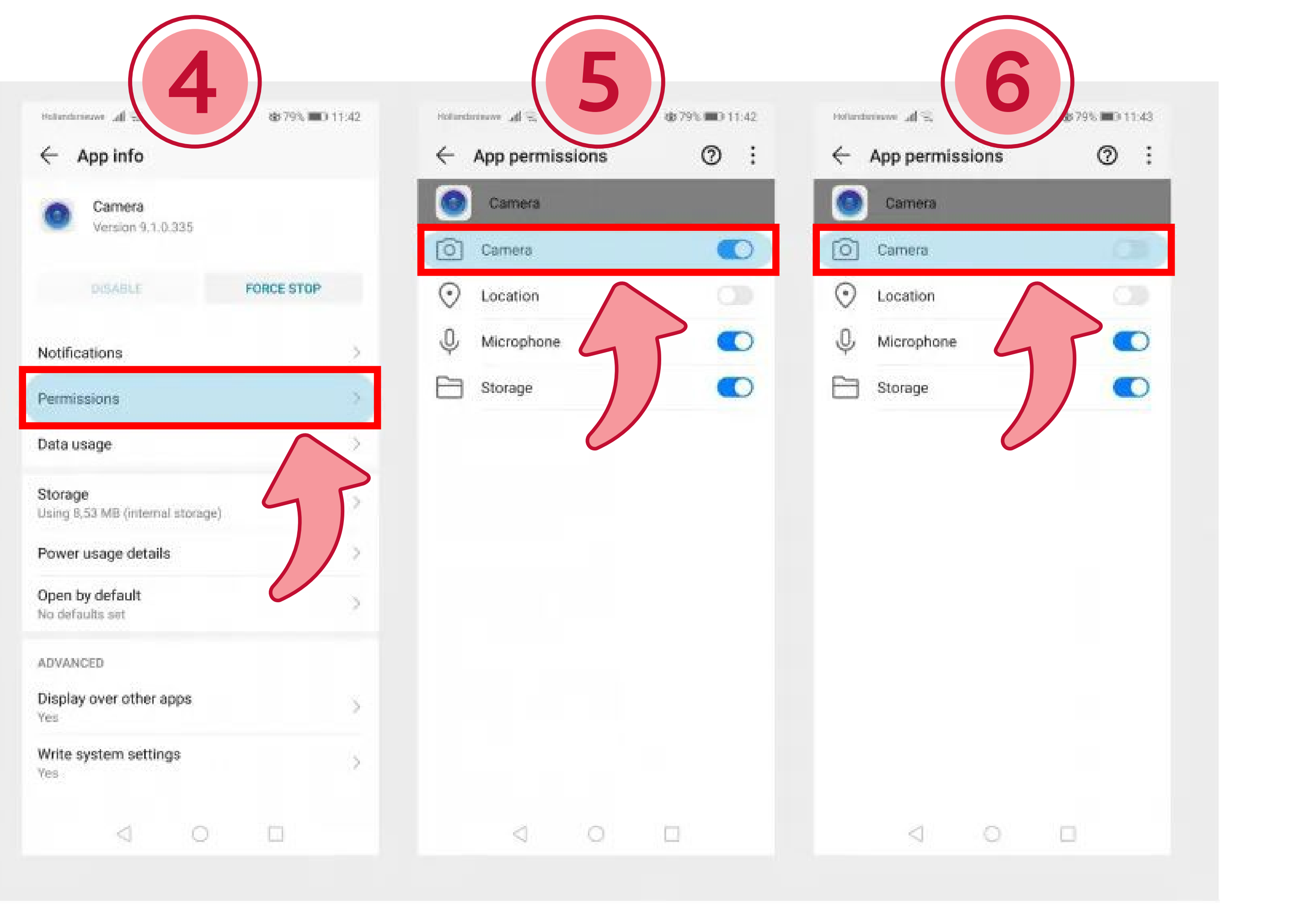

#### natte preparing children to thrive online

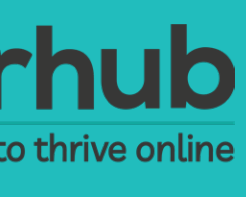

#### Change camera and microphone

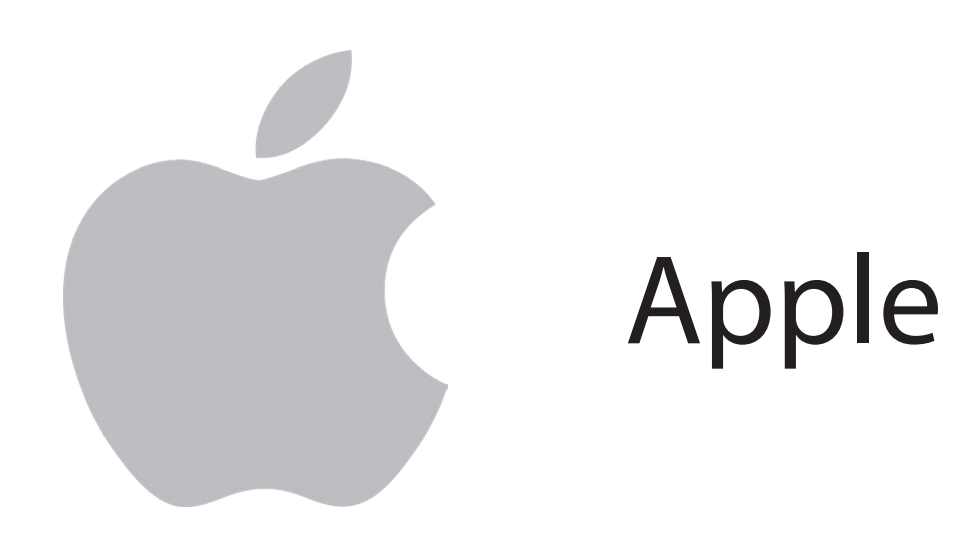

1. Tap "Settings".

2. Scroll down to your list of apps i.e. Adobe Capture.

3. Tap "Camera" toggle to the off position.

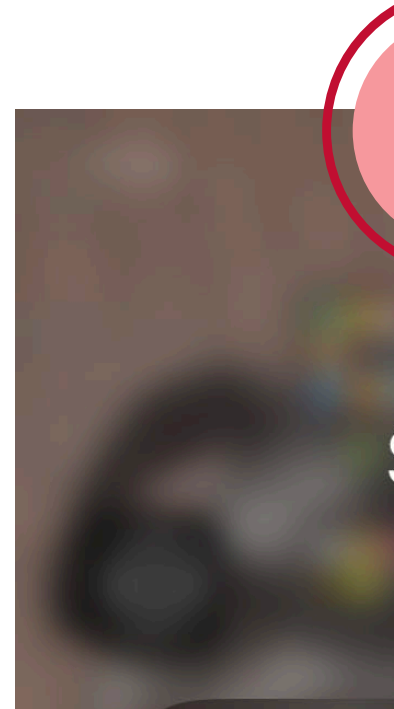

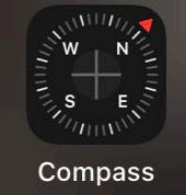

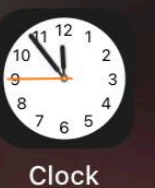

Voice Memos

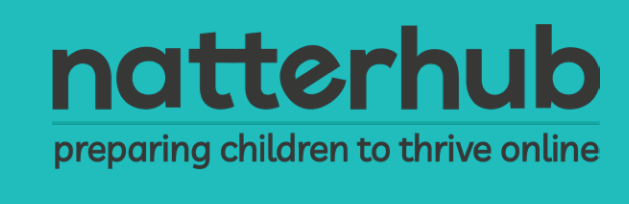

# Stuff

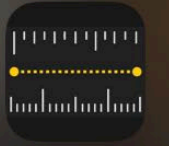

Measure

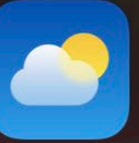

Weather Settings

.....

Calculato

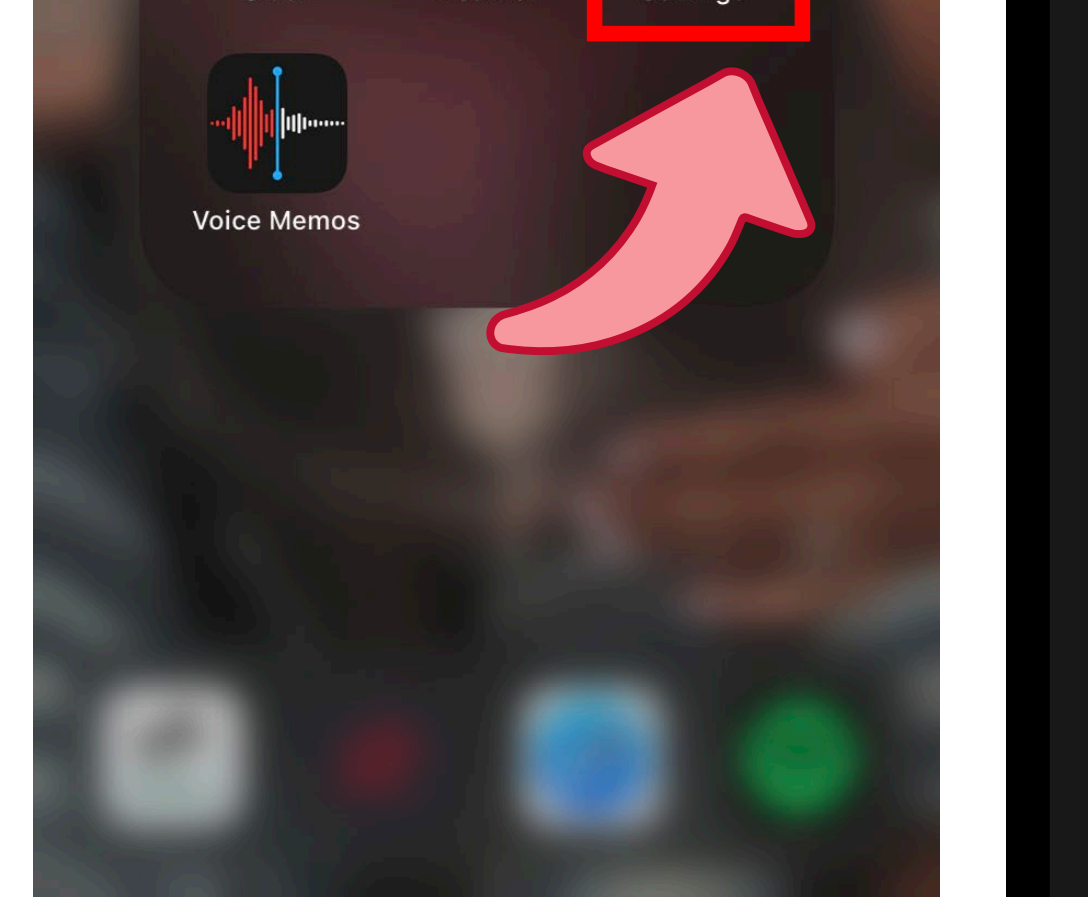

| 10:18            | Settings       | <b>,</b> |
|------------------|----------------|----------|
|                  | Books          | >        |
|                  | Podcasts       | >        |
|                  | Game Center    | >        |
|                  |                |          |
|                  | TV Provider    | >        |
|                  |                |          |
| S                | Acrobat        | >        |
| Ca               | Adobe Capture  | >        |
| Xd               | Adobe XD       | >        |
|                  | Amazon         | >        |
| alexa            | Amazon Alexa   | >        |
|                  | Apple Store    | >        |
| 9                | Authenticator  | >        |
| D D G<br>iPLAYER | BBC iPlayer    | >        |
| Bē               | Behance        | >        |
| B                | Bippit         | >        |
| Ð                | Bumble         | >        |
| $\Diamond$       | Business Suite | >        |
|                  | Chat           | >        |

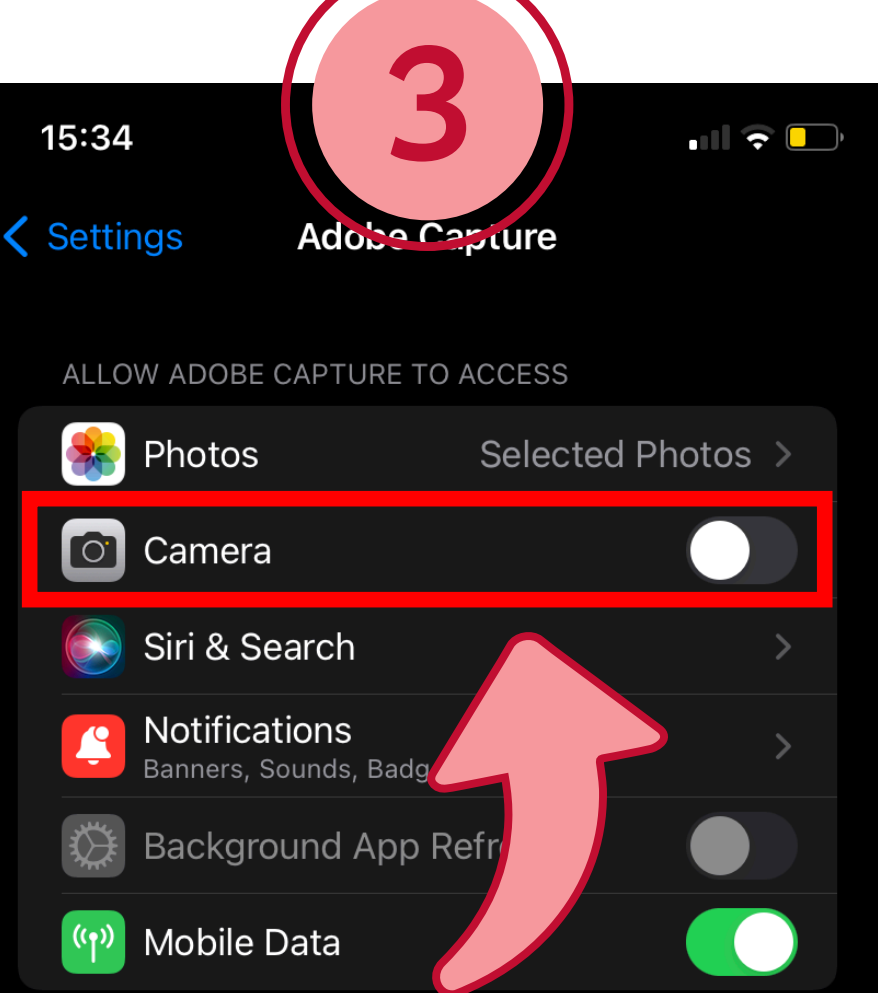

When in Low Power Mode, background app refresh is disabled.

#### Change camera and microphone

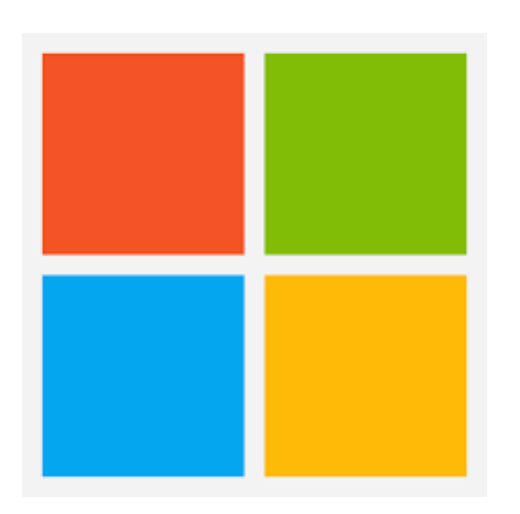

#### Microsoft PC

- 1. Type "camera" in the window search bar on the bottom right.
- 2. Select "Camera privacy settings".

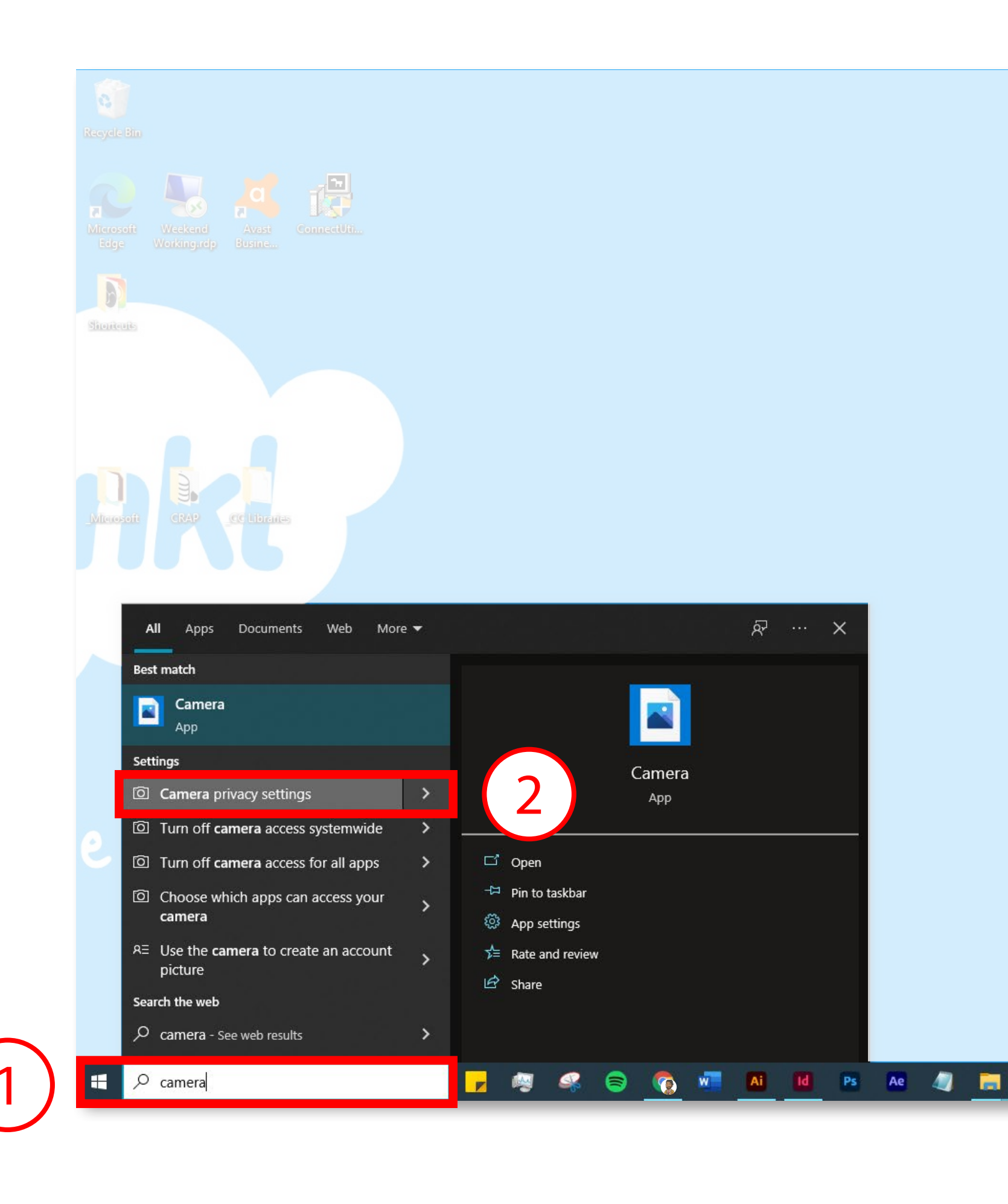

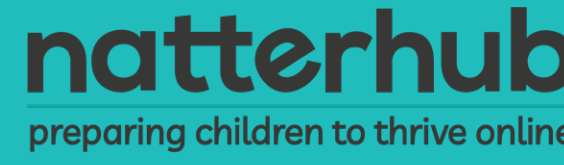

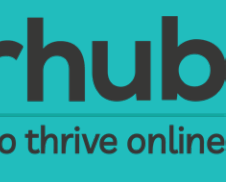

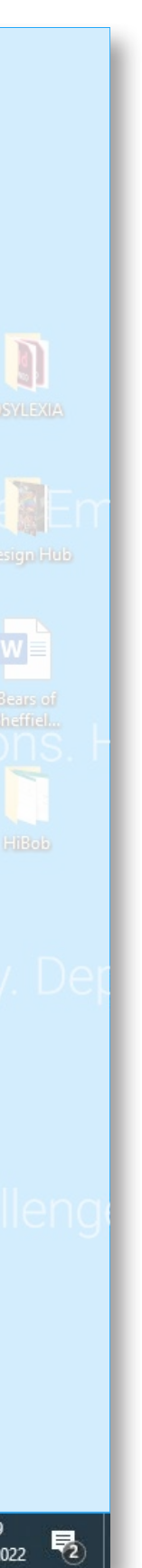

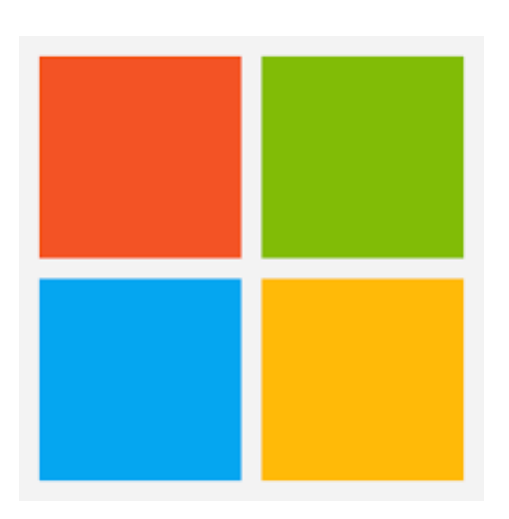

#### Microsoft PC

3. Scroll up or down to change required settings.

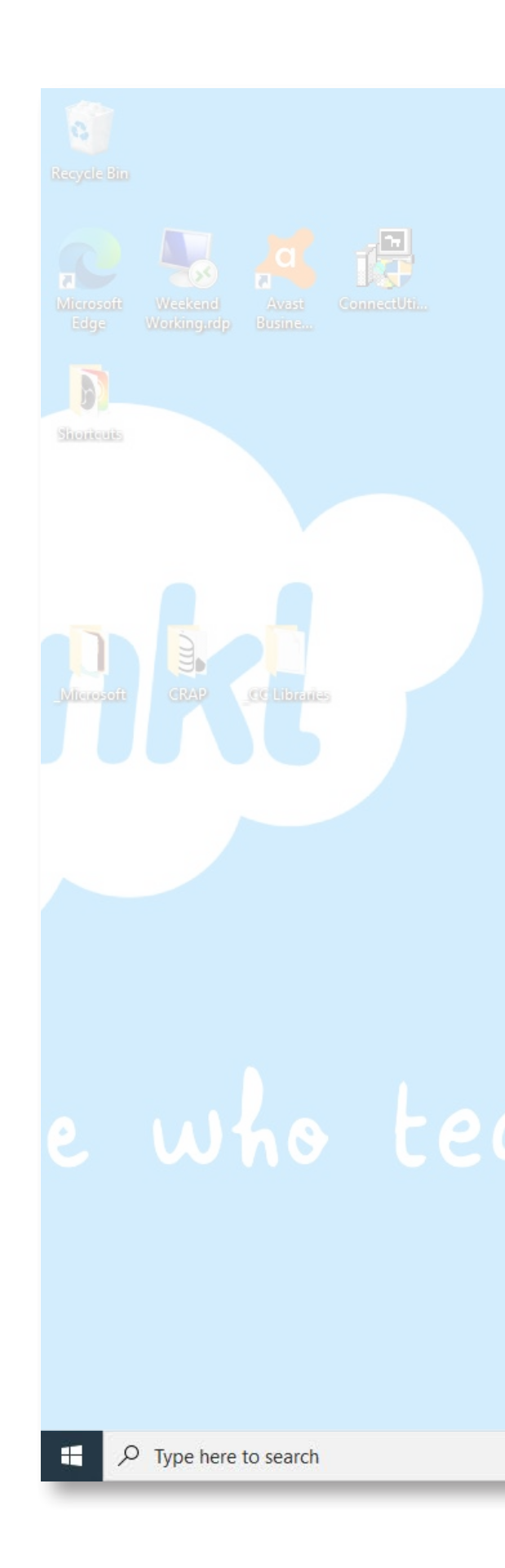

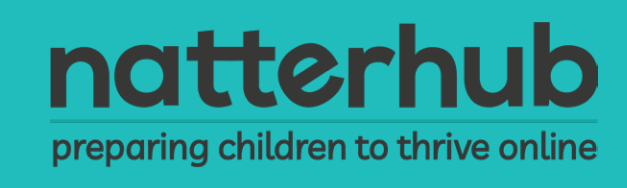

| 命 Home                            | Camera                                                                                                    |           |
|-----------------------------------|----------------------------------------------------------------------------------------------------|-----------|
| Find a setting                    | Allow access to the camera on this device                                                                                                    |           |
| Privacy                           | If you allow access, people using this device will be able to choose if<br>their apps have camera access by using the settings on this page.<br>Denying access blocks Microsoft Store apps and most desktop apps<br>from accessing the camera. It does not block Windows Hello. |           |
| Windows permissions               | Camera access for this device is on                                                                                                    |           |
| A General                         | Change                                                                                                    |           |
| 옷 <sup>》</sup> Speech             | king a di                                                                                                    |           |
| 圖 Inking & typing personalisation | Allow apps to access your camera                                                                                                    |           |
|                                   | by using the settings on this page. Denying access blocks apps from accessing your camera. It does not block Windows Hello.                                                                                                    |           |
| 옷 Diagnostics & feedback          |                                                                                                    | Change to |
| 営 Activity history                | eding ex                                                                                                    |           |
| App permissions                   | settings on this page are off. Find out why                                                                                                    |           |
| 占 Location                        | Choose which Microsoft Store apps can access                                                                                                    |           |
| [O] Camera                        | your camera                                                                                                    |           |
|                                   | Turning off an app prevents it from directly accessing your camera. It does not prevent the app from accessing the camera indirectly through                                                                                                    |           |
| 및 Microphone                      | the Windows' Camera app. To prevent apps from also accessing the<br>camera indirectly using the Windows' Camera app, you must also turn                                                                                                    |           |
| Voice activation                  | off access to the Camera app in the following list.                                                                                                    |           |
| Notifications                     | 3D Viewer On                                                                                                    |           |
| RΞ Account info                   | Adobe Photoshop Express On Ity. Heal                                                                                                    |           |
| g <sup>R</sup> Contacts           | Camera On                                                                                                    |           |
| 🛗 Calendar                        |                                                                                                    |           |
|                                   | Desktop App Web Viewer Off                                                                                                    |           |

📙 🚳 🕰 🥃

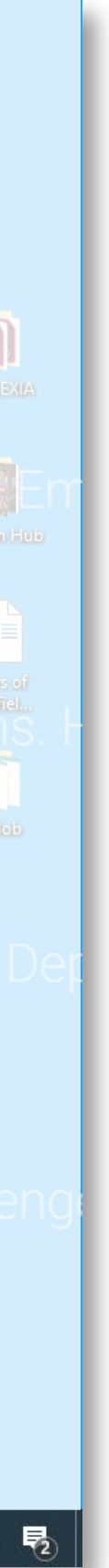

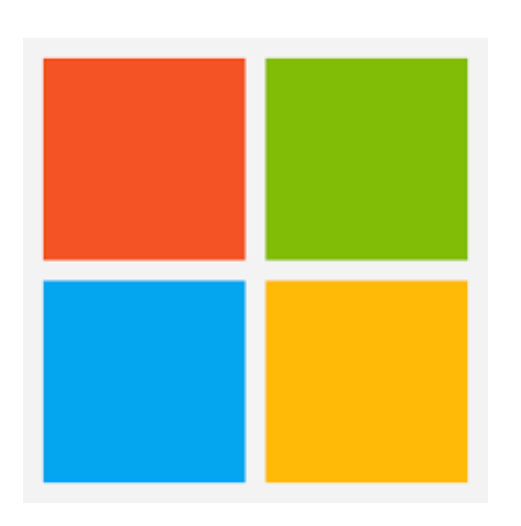

#### Microsoft PC

4. On the same panel go down to "Mircophone" and scroll up or down to change required setting.

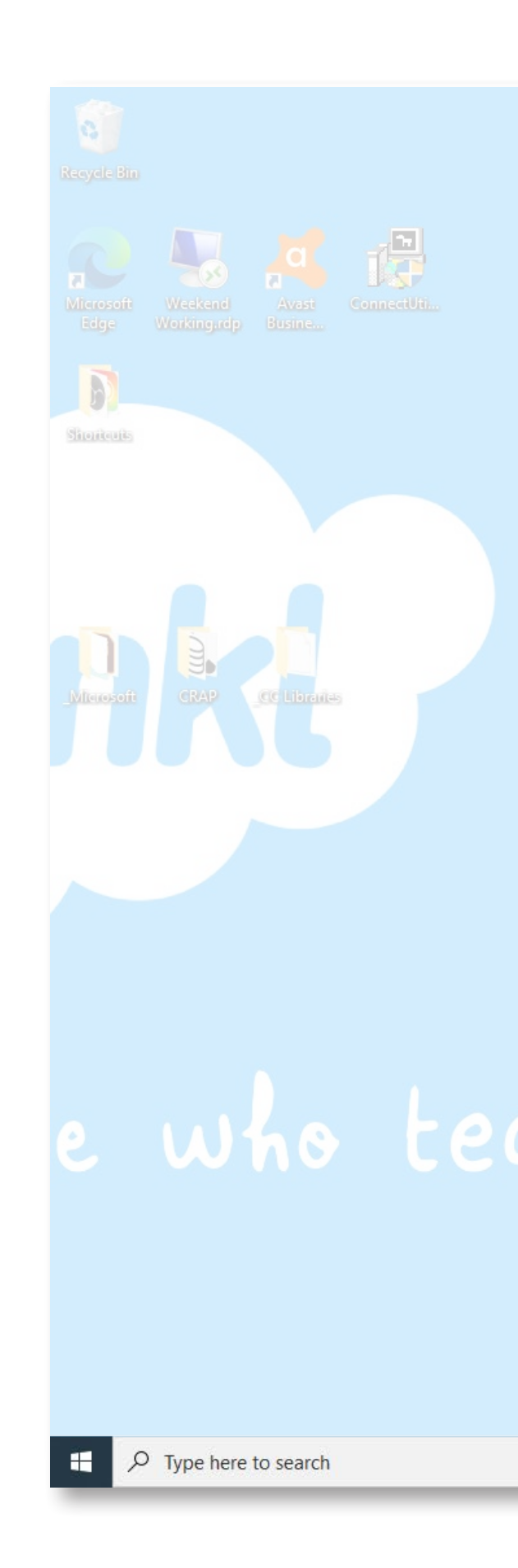

🔽 👰 🕰

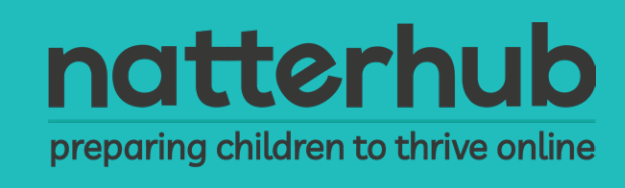

| 命 Home                            | Microphone (4)                                                                                                    |  |
|-----------------------------------|----------------------------------------------------------------------------------------------------|--|
| Find a setting                    | Allow access to the microphone on this device                                                                                                    |  |
| Privacy                           | If you allow access, people using this device will be able to choose if<br>their apps have microphone access by using the settings on this page.<br>Denying access blocks Windows features, Microsoft Store apps and<br>most desktop apps from accessing the microphone.                                                                                                    |  |
| Windows permissions               | Microphone access for this device is on                                                                                                    |  |
| 🔒 General                         | Change                                                                                                    |  |
| 오 <sup>)</sup> Speech             |                                                                                                    |  |
|                                   | Allow apps to access your microphone                                                                                                    |  |
| E Inking & typing personalisation | microphone by using the settings on this page. Denying access blocks                                                                                                    |  |
| ℜ Diagnostics & feedback          | apps from accessing your microphone.                                                                                                    |  |
| 曰: Activity history               | On International International |  |
|                                   | Some desktop apps may still be able to access your microphone when settings on this page are off. Find out why                                                                                                    |  |
| App permissions                   | If an app is using your microphone, you will see this icon:                                                                                                    |  |
| 占 Location                        |                                                                                                    |  |
| D Camera                          | Choose which Microsoft Store apps can access                                                                                                    |  |
| D Microphone                      | your microphone                                                                                                    |  |
|                                   | Some apps need to access your microphone to work as intended.<br>Turning off an app here might limit what it can do.                                                                                                    |  |
|                                   |                                                                                                    |  |
| لہا Notifications                 | Sort by: Name 🗸                                                                                                    |  |
| RE Account info                   | 3D Viewer On                                                                                                    |  |
| x <sup>R</sup> Contacts           | Camera On                                                                                                    |  |
| 🛅 Calendar                        |                                                                                                    |  |
| Q Dhana anlla                     | Cortana On                                                                                                    |  |
| S Phone calls                     |                                                                                                    |  |

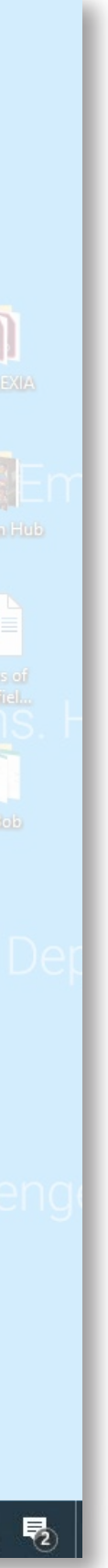

#### Change camera and microphone

![](_page_20_Picture_2.jpeg)

- 1. Left click on the "Apple" logo icon at the top left of the menu bar.
- 2. Click "System Preferences".
- 3. Click "Secruity & Privacy".

![](_page_20_Picture_6.jpeg)

![](_page_20_Figure_7.jpeg)

![](_page_20_Picture_8.jpeg)

![](_page_21_Figure_1.jpeg)

- 4. Click the "Privacy" tab on the far right.
- 5. The left menu bar select "Camera" or "Microphone" to access the settings.
- 6. Click the lock to unlock position.
- 7. Select the app/device to change the access permission.

![](_page_21_Picture_6.jpeg)

|                    | General FileVau                                                                                                | lt Firewall Privac    | 4                |  |
|--------------------|----------------------------------------------------------------------------------------------------|-----------------------|------------------|--|
| Location Services  | Allow                                                                                                    | the apps below to acc | ess your camera. |  |
| Contacts           |                                                                                                    | QuickTime Playe       | ır               |  |
| Calendars          |                                                                                                    | Google Chrome         |                  |  |
| Reminders          |                                                                                                    |                       |                  |  |
| Photos             |                                                                                                    |                       |                  |  |
| Camera             |                                                                                                    |                       |                  |  |
| -hite Microphone   |                                                                                                    |                       |                  |  |
| Speech Recognition | on in the second second second second second second second second second second second second second second se |                       |                  |  |
| Accessibility      |                                                                                                    |                       |                  |  |
|                    |                                                                                                    |                       |                  |  |

![](_page_21_Picture_8.jpeg)

![](_page_21_Picture_9.jpeg)

![](_page_22_Picture_1.jpeg)

They divided the world into 3 metre squares and gave each square a unique combination of three words.

Watch the advert here:

https://www.youtube.com/watch?v=tVOjB3qum8Y

![](_page_22_Picture_5.jpeg)

![](_page_22_Picture_6.jpeg)

![](_page_22_Picture_7.jpeg)

# Location History

![](_page_23_Picture_2.jpeg)

Go to your Settings app.

- 1. Tap "Location".
- 2. Tap "Google Location History"
- 3. Tap "DELETE LOCATION HISTORY".
- 4. Tap the "tick box" and press "DELETE".

![](_page_23_Picture_8.jpeg)

![](_page_23_Picture_9.jpeg)

![](_page_23_Figure_10.jpeg)

![](_page_23_Picture_11.jpeg)

![](_page_23_Picture_12.jpeg)

# Location History

![](_page_24_Picture_2.jpeg)

- 1. Privacy.
- 2. Location services.
- 3. System Services.
- 4. Significant Location
- 5. Tap "Significant Location" toggle

![](_page_24_Picture_8.jpeg)

| 10:53      |                        |     | 10:56    |           |
|------------|------------------------|-----|----------|-----------|
|            | Settings               |     | Setting  | gs        |
|            | Control Centre         | >   |          | Location  |
| АА         | Display & Brightness   | >   |          |           |
|            | Home Screen            | >   |          | Tracking  |
|            | Accessibility          | >   |          | Contacts  |
|            | Wallpaper              | >   |          | Calendar  |
|            | Siri & Search          | >   |          | Reminde   |
| <u>[7]</u> | Face ID & Passcode     | >   | *        | Photos    |
| SOS        | Emergency SOS          | >   | *        | Bluetooth |
| ۲          | Exposure Notifications | >   |          | Local Net |
|            | Battery                | >   | <b>U</b> | Micropho  |
|            | Privacy                | >   | օփիթ     | Speech F  |
|            |                        |     |          | Camera    |
| A          | App Store              | > > | •        | Health    |
| -          | Wallet & Apple Pay     | >   | G        | Research  |
|            |                        |     |          |           |
|            | Passwords              | >   |          | HomeKit   |
|            | Mail                   | >   |          | Media & / |
|            | Contacts               | >   |          | Files and |
|            |                        |     |          | Mation 8  |

![](_page_24_Picture_10.jpeg)

![](_page_24_Figure_11.jpeg)

| Privacy            |   |
|--------------------|---|
| <b>rvices</b> On   | > |
|                    | > |
|                    | > |
|                    | > |
|                    | > |
|                    | > |
|                    | > |
| ork                | > |
|                    | > |
| ognition           | > |
|                    | > |
|                    | > |
| ensor & Usage Data | > |
|                    | > |
| ole Music          | > |
| lders              | > |

|            | 3        |
|------------|----------|
|            |          |
| y Location | Services |
| Strava     | While Us |
| Tinder     | While Us |
| ToSee      | Ne       |
| Twitter    | Ne       |
|            |          |

10:56

| V          | Strava                       | while Using >    |
|------------|------------------------------|------------------|
|            | Tinder                       | While Using >    |
| •          | ToSee                        | Never >          |
| 1          | Twitter                      | Never >          |
| ber        | Uber                         | While Using >    |
| ber<br>ats | Uber Eats                    | While Using >    |
| <b> </b>   | Voice Memos                  | While Using >    |
| 2          | vouchercloud                 | While Using >    |
| -          | Wallet                       | While Using >    |
| 2          | Weather <b>1</b>             | / While Using >  |
|            | Wetherspoon                  | While Using >    |
|            | WhatsApp                     | While Using >    |
| Ď.         | System Services              | $\checkmark$ >   |
| etem       | services that have requested | d access to your |

ion will appear here hollow arrow indicates t ur location under certain

![](_page_24_Picture_16.jpeg)

![](_page_24_Picture_17.jpeg)

| _) <b>,</b> | 11:30                                                                                                    |
|-------------|----------------------------------------------------------------------------------------------------|
|             | <b>K</b> Back Significant Locations                                                                                                    |
|             | Significant Locations                                                                                                    |
|             | Allow your iPhone and iCloud-connected devices to<br>places significant to you in order to provide usef<br>location-related information in Maps, Calenda<br>more. Significant Locations are end-to-end encry<br>cannot be read by Apple.<br>About Location Services & Privacy |
|             | 0 Records                                                                                                    |
|             |                                                                                                    |
|             | RECENT RECORDS                                                                                                    |
|             | None                                                                                                    |
|             |                                                                                                    |
|             | Clear History                                                                                                    |
|             |                                                                                                    |
|             |                                                                                                    |
|             |                                                                                                    |

![](_page_24_Picture_19.jpeg)

![](_page_24_Picture_20.jpeg)

# Find my phone

![](_page_25_Picture_2.jpeg)

- 1. Tap "Settings".
- 2. Select "Biometrics & Security".
- 3. Select "Find my phone".
- 4. Turn on "Send last location".

![](_page_25_Picture_7.jpeg)

![](_page_25_Picture_8.jpeg)

![](_page_25_Picture_9.jpeg)

![](_page_25_Figure_10.jpeg)

| 9 |  |
|---|--|
| 2 |  |
|   |  |

0 8.44

Q

![](_page_25_Picture_12.jpeg)

Face recognition Register your face.

9:47 9 0 0 0 0 0 0

Fingerprints 3 fingerprints have been added.

**Biometrics preferences** 

Security

Google Play Protect Apps scanned 5 days ago

Find My Mobile Locate and control your phone remotely if it's lost or if you forget your unlock method.

Security update March 1, 2019 Samsung Pass Use biometric authentication to verify and securely.

Samsung Blockchain Keystore Secure and manage your blockchain private key.

Install unknown apps

Secure Folder Keep your personal files and apps safe and secure.

![](_page_25_Picture_23.jpeg)

| 9:47 🖣 Ĉ 🖬 Ĉ Ĉ 🗇 🏝 🛛 🕈 Sal 🕯                                                                                                    |
|----------------------------------------------------------------------------------------------------|
| < Find My Mobile                                                                                                    |
| Locate and control your phone remotely if it's lost or you forget how to unlock it.                                                                                                    |
| https://findmymobile.samsung.com                                                                                                    |
| Samsung account                                                                                                    |
| Remote controls<br>Allow your phone to be controlled remotely over the<br>internet using your Samsung account.                                                                                                    |
| Google location service<br>Allow the Google location service to provide more<br>accurate information about the location of your<br>device.                                                                                                  |
| Advanced settings                                                                                                    |
| Remote unlock<br>Your PIN, pattern, or password will be securely stored<br>by Samsung. This allows you to unlock your phone<br>in case you forget your unlock method. It also allows<br>you to control a lost phone remotely even when it's |

by Samsung. This allows you to unlock your phone in case you forget your unlock method. It also allows you to control a lost phone remotely, even when it's locked.

#### Send last location

Allow your phone to send its last location to the Find My Mobile server when the battery falls below a certain level.

![](_page_25_Picture_28.jpeg)

![](_page_25_Picture_29.jpeg)

# Find my phone

![](_page_26_Picture_2.jpeg)

# iPhone

- 1. Tap "Settings".
- 2. Tap "Apple ID" at the top.
- 3. Select "Find My".
- 4. "Turn On" Find My Phone

![](_page_26_Picture_8.jpeg)

![](_page_26_Picture_9.jpeg)

![](_page_26_Picture_10.jpeg)

![](_page_26_Picture_11.jpeg)

![](_page_26_Picture_12.jpeg)

| 11:53       | •1                                                | •    |
|-------------|---------------------------------------------------|------|
| Set         | tinas                                             |      |
| Q Sea       | rch                                               |      |
|             | Mr Antwood<br>Apple ID, iCloud, Media & Purchases | >    |
| ★           | Airplane Mode<br>Wi-Fi M53ED                      | E0 > |
| *           | Blueto                                            | ⊃n > |
| ((†))       | Mobile Data                                       | >    |
| Ø           | Personal Hotspot                                  | >    |
|             |                                                   |      |
| <b>Ç</b>    | Notifications                                     | >    |
| <b>(</b> (( | Sounds & Haptics                                  | >    |
| C           | Focus                                             | >    |
| I           | Screen Time                                       | >    |
|             |                                                   |      |
| (           | General                                           | >    |
|             | Control Centre                                    | >    |
| ΛΔ          | Display & Brightness                              | 5    |

|   | 11:53   |                                                      | ul S      |   |
|---|---------|------------------------------------------------------|-----------|---|
| < | Setting | gs Apple ID                                          |           |   |
|   |         | EDIT<br>Mr Antwood<br>antzwood@highvalleyprimary.com | 1         |   |
|   | Name    | e, Phone Numbers, Email                              |           | > |
|   | Pass    | word & Security                                      |           | > |
|   | Paym    | ent & Shipping M                                     | astercard | > |
|   | Subs    | criptions                                            |           | > |
|   |         |                                                      |           |   |
|   |         | iCloud                                               | 200 GB    | > |
|   | Ä       | Media & Purchases                                    |           | > |
|   | 0       | Find My                                              |           | > |
|   |         | Family Sharing                                       |           | > |
|   |         |                                                      |           |   |
|   |         | wardyo<br>This iPhone XR                             |           | > |
|   |         | Benjamin's iMac<br>iMac 27"                          |           | > |
|   |         | martin ward's iMac                                   |           | > |
|   |         | martin' <del>s MacBook Pro</del>                     |           |   |

![](_page_26_Picture_15.jpeg)

People who can see your location will appear here.

Siri on HomePod, and use automations in the Home

e

# Screen Time

![](_page_27_Picture_2.jpeg)

- Go to "Settings".
- 1. Tap "Device care".
- 2. Tap "Optimise Now".
- 3. Select "Done".

| Setti | ngs                                   |
|-------|---------------------------------------|
| -     | Face recognition, Iris                |
| ۶     | Accounts and I<br>Samsung Cloud, Sma  |
| G     | Google<br>Google settings             |
| \$    | Advanced feature                      |
| ତ     | Device care<br>Battery, Storage, Mer  |
| ::    | <b>Apps</b><br>Default apps, App pe   |
| 111   | General manag<br>Language and input,  |
| π     | Accessibility<br>Voice Assistant, Mor |
| U     | Software updat<br>Download updates, L |
| ?     | User manual                           |
|       | About aboao                           |

![](_page_27_Picture_8.jpeg)

![](_page_27_Figure_9.jpeg)

![](_page_27_Picture_10.jpeg)

# Screen Time

# iPhone

- 1) Tap "Settings".
- 2) Select "Screen time".
- 3) Chose the options to set your Screen time.

![](_page_28_Picture_6.jpeg)

![](_page_28_Picture_7.jpeg)

![](_page_28_Figure_8.jpeg)

|   | Settings                             | Schen uma                                  |               |
|---|--------------------------------------|--------------------------------------------|---------------|
| I | See All Activi                       | ty                                         | >             |
| l | Updated today a                      | at 15:31                                   |               |
| l | CE Downti<br>Schedul                 | <b>me</b><br>le time away from tl          | he screen.    |
| l | App Lir<br>Set time                  | <b>nits</b><br>e limits for apps.          | >             |
| l | Commu<br>Set limit                   | unication Limits<br>ts based on contact    | s.            |
| l | Always<br>Choose                     | Allowed<br>apps to allow at all            | times.        |
| l | S Conten<br>Block in                 | nt & Privacy Restri<br>appropriate conten  | ctions<br>t.  |
| l |                                      |                                            |               |
| l | Use Screen 1                         | Time Passcode                              | 5             |
| l | Use a passcode<br>allow for more ti  | to secure Screen Time when limits          | ngs and to    |
| l | Share Across                         | Devices                                    |               |
| l | You can enable to report your co     | this on any device<br>ombined screen time. | to iCloud     |
| l | Set Up Scree                         | en Time for Family                         | ,             |
|   | Set up Family Sh<br>family's devices | naring to use Screen T                     | ime with your |
| 1 |                                      |                                            |               |

![](_page_28_Picture_10.jpeg)

![](_page_28_Picture_11.jpeg)

![](_page_29_Picture_1.jpeg)

![](_page_29_Picture_4.jpeg)

| <ul> <li>C S Chrome   chrome://settings</li> <li>Apps Maps Maps Apps Maps Apps A PowerPoint Chri</li> <li>Natterhub   Resour</li> </ul>               |                                                                                                    |  |  |  |
|----------------------------------------------------------------------------------------------------|----------------------------------------------------------------------------------------------------|--|--|--|
| Settings                                                                                                    | Q Search settings                                                                                                    |  |  |  |
| <ul> <li>You and Google</li> <li>Autofil</li> <li>Security and Privacy</li> <li>Appearance</li> <li>Search engine</li> <li>Default browser</li> </ul> | The bookser is managed by your organization<br>You and Google<br>Get Google smarts in Chrome<br>Sync and personalize Chrome across your devices                                                     |  |  |  |
| U On startup Advanced Extensions                                                                                                    | Sync and personanze chrome across your devices           Sync disabled         Turn on sync           mr_antwood@gmail.com         Immon sync           Sync and Google services         Immon sync |  |  |  |
| About Chrome                                                                                                    | Customize your Chrome profile  Import bookmarks and settings                                                                                                    |  |  |  |
|                                                                                                    |                                                                                                    |  |  |  |

![](_page_30_Picture_2.jpeg)

![](_page_30_Picture_3.jpeg)

#### 3. Select "Manage your Google Account".

![](_page_30_Picture_6.jpeg)

![](_page_30_Picture_7.jpeg)

![](_page_31_Picture_1.jpeg)

![](_page_31_Picture_2.jpeg)

![](_page_32_Picture_1.jpeg)

![](_page_32_Picture_3.jpeg)

![](_page_32_Picture_4.jpeg)

#### How your ads are personalised

Ads are based on personal info that you've added to your Google Account, data from advertisers that partner with Google and Google's estimation of your interests. Choose any factor to learn more or update your preferences. Find out how to control the ads that you see

![](_page_32_Picture_7.jpeg)

35-44 years old

![](_page_32_Picture_9.jpeg)

Language: English

![](_page_32_Picture_11.jpeg)

![](_page_32_Picture_12.jpeg)

5. Select the option to change required settings.

![](_page_32_Picture_14.jpeg)

![](_page_32_Picture_15.jpeg)

![](_page_32_Picture_16.jpeg)

# Advertising

# iMAC Desktop

- 1. Left click on the "Apple logo" icon at the top left of the menu bar.
- 2. Click "System Preferences".
- 3. Select "Settings & Privacy".

![](_page_33_Picture_6.jpeg)

![](_page_33_Picture_7.jpeg)

![](_page_33_Picture_8.jpeg)

# iMAC Desktop

- 3. Select the "Privacy" tab on the far right.
- 4. On the left menu bar select "Advertising".
- 5. Click the lock on the bottom right to unlock position.
- 6. Click "Limited Ad Tracking" check box.

![](_page_34_Picture_6.jpeg)

![](_page_34_Picture_7.jpeg)

![](_page_34_Picture_8.jpeg)

![](_page_34_Picture_9.jpeg)

# App Permission

![](_page_35_Picture_2.jpeg)

- 1. Go to "Apps & notifications".
- 2. Select "See all apps".
- 3. Select desired app i.e. Airbnb.

![](_page_35_Picture_6.jpeg)

![](_page_35_Picture_7.jpeg)

![](_page_36_Picture_1.jpeg)

- 4. Select "Permissions".
- 5. Select "Camera".
- 6. Select "Allow" or "Deny".

![](_page_36_Picture_5.jpeg)

![](_page_36_Picture_6.jpeg)

# App Permission

Apple

![](_page_37_Picture_2.jpeg)

- 2. Select "App" you chose to change.
- 3. Select an option i.e Siri & Search.
- 4. Turn on required options.

![](_page_37_Picture_6.jpeg)

![](_page_37_Picture_7.jpeg)

![](_page_37_Figure_8.jpeg)

![](_page_37_Picture_9.jpeg)

![](_page_37_Figure_10.jpeg)

![](_page_37_Picture_11.jpeg)

#### Remember - If It Goes Wrong

![](_page_38_Picture_2.jpeg)

![](_page_38_Picture_3.jpeg)

### They may need your help!!

![](_page_38_Picture_5.jpeg)